# KTP-121.02.40

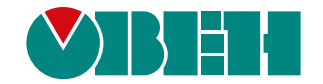

## Блок автоматического управления котловыми агрегатами Алгоритм 02.40 (Версия ПО 2.09)

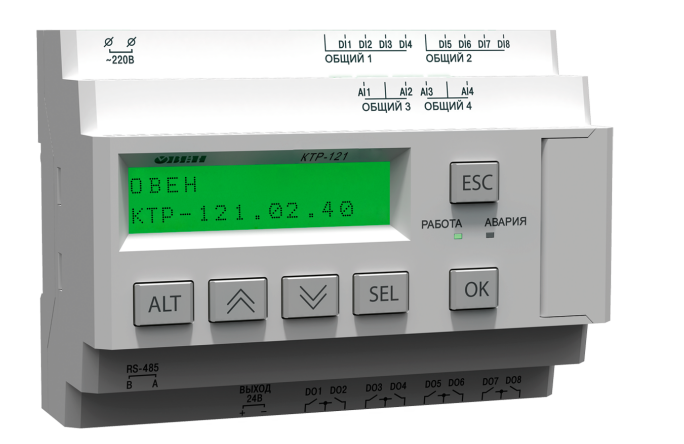

Руководство по эксплуатации

04.2021 версия 1.32 EAE

## Содержание

| Предупреждающие сообщения                           | 3    |
|-----------------------------------------------------|------|
| Используемые термины и аббревиатуры                 | 3    |
| Введение                                            | 3    |
| 1 Назначение                                        | 4    |
| 2 Технические характеристики и условия эксплуатации | 6    |
| 2.1 Технические характеристики                      | 6    |
| 2.2 Условия эксплуатации                            | 7    |
| 3 Меры безопасности                                 | 7    |
| 4 Последовательность ввода в эксплуатацию           | 7    |
| 5 Внешнее управление                                | 7    |
| 6 Работа с ПО Owen Configurator                     | 8    |
| 6.1 Начало работы                                   | 8    |
| 6.2 Режим «офлайн»                                  | . 10 |
| 6.3 Обновление встроенного ПО                       | . 11 |
| 6.4 Настройка часов                                 | .13  |
| 6.5 Отслеживание параметров                         | . 13 |
| 6.6 Загрузка конфигурации в прибор                  | . 14 |
| 7 Монтаж и подключение                              | .14  |
| 7.1 Установка                                       | . 14 |
| 7.2 Схемы подключения                               | . 16 |
| 8 Индикация и управление                            | .19  |
| 8.1 Основные элементы управления                    | . 19 |
| 8.2 Главный экран                                   | .20  |
| 8.3 Структура меню                                  | .22  |
| 8.4 Общая информация                                | .23  |
| 8.5 Сброс настроек                                  | .23  |
| 8.6 Пароли                                          | .23  |
| 9 Режимы работы                                     | .24  |
| 9.1 Общие сведения                                  | .24  |
| 9.2 Режим «Стоп»                                    | .24  |
| 9.3 Режим «Авария»                                  | .24  |
| 9.4 Режим «Работа»                                  | .25  |
| 9.5 Режим «Тест»                                    | .26  |
| 10 Управление котлами                               | .28  |
| 10.1 Измерение температуры и давления               | .28  |
| 10.2 Выбор схемы управления                         | .29  |
| 10.3 Запуск котельной                               | .30  |
| 10.4 Холодный пуск                                  | .31  |
| 10.5 Регулирование температуры                      | .31  |
| 10.6 Ступенчатая горелка                            | .32  |
| 10. / Последовательность подключения ступеней       | .34  |
| 10.8 Модулируемая горелка                           | .35  |
| 10.9 Погодозависимое регулирование                  | .37  |
| 10.10 Защита                                        | .38  |

| 10.11 Аварийная стратегия              | .39 |
|----------------------------------------|-----|
| 10.12 Параметры каскада                | .40 |
| 10.13 Индикация состояния котлов       | .41 |
| 10.14 Статистика наработки             | .42 |
| 11 Аварии                              | .43 |
| 11.1 Контроль аварий                   | .43 |
| 11.2 Журнал аварий                     | .44 |
| 11.3 Список аварий                     | .45 |
| 12 Сетевой интерфейс                   | .48 |
| 12.1 Сетевой интерфейс                 | .48 |
| 12.2 Карта регистров                   | .49 |
| 13 Техническое обслуживание            | .57 |
| 14 Маркировка                          | .57 |
| 15 Упаковка                            | .57 |
| 16 Комплектность                       | .57 |
| 17 Транспортирование и хранение        | .57 |
| 18 Гарантийные обязательства           | .57 |
| ПРИЛОЖЕНИЕ А. Настройка времени и даты | .58 |
| ПРИЛОЖЕНИЕ Б. Настройка регулятора     | .59 |
| ПРИЛОЖЕНИЕ В. Примеры подключения      | .60 |
|                                        | -   |

## Предупреждающие сообщения

В данном руководстве применяются следующие предупреждения:

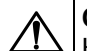

## опасность

Ключевое слово ОПАСНОСТЬ сообщает о **непосредственной угрозе** опасной ситуации, которая приведет к смерти или серьезной травме, если ее не предотвратить.

## ВНИМАНИЕ

Ключевое слово ВНИМАНИЕ сообщает о потенциально опасной ситуации, которая может привести к небольшим травмам.

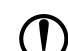

i

## ПРЕДУПРЕЖДЕНИЕ

Ключевое слово ПРЕДУПРЕЖДЕНИЕ сообщает о **потенциально** опасной ситуации, которая может привести к повреждению имущества.

## ПРИМЕЧАНИЕ

Ключевое слово ПРИМЕЧАНИЕ обращает внимание на полезные советы и рекомендации, а также информацию для эффективной и безаварийной работы оборудования.

### Ограничение ответственности

Ни при каких обстоятельствах ООО «Производственное объединение OBEH» и его контрагенты не будут нести юридическую ответственность и не будут признавать за собой какие-либо обязательства в связи с любым ущербом, возникшим в результате установки или использования прибора с нарушением действующей нормативно-технической документации.

## Используемые термины и аббревиатуры

- КЗР клапан запорно-регулирующий.
- МВХ минимальное время хода.
- ЖКИ жидкокристаллический индикатор.
- НЗ нормально-закрытый.
- НО нормально-открытый.
- ПВХ полное время хода.
- ПИД пропорционально-интегрально дифференциальный (регулятор).

ТВИ – температурно-временной интеграл

Котловой регулятор – КТР-121.01.10.

Каскадные регуляторы – КТР-121.02.

Тепловые регуляторы – КТР-121.03.

## Введение

Настоящее руководство по эксплуатации предназначено для ознакомления обслуживающего персонала с принципом работы, предварительной настройкой, конструкцией, работой и техническим обслуживанием блока автоматического управления котлами **КТР-121.02.40**, далее по тексту именуемого «контроллер» или «прибор».

Подключение, настройка и техобслуживание прибора должны производиться только квалифицированными специалистами после прочтения настоящего руководства по эксплуатации.

Контроллер выпускается в исполнениях:

КТР-121.220.02.40 – работа в сети переменного напряжения с номиналом 230 В.

КТР-121.24.02.40 – работа в сети постоянного напряжения с номиналом 24 В.

## 1 Назначение

Контроллер с алгоритмом 02.40 совместно с модулем ПРМ-1 предназначен для управления каскадом четырех водогрейных котлов.

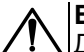

## ВНИМАНИЕ

Для управления четырьмя котлами следует подключить модуль расширения ПРМ-1. Модуль в комплект поставки прибора не входит и приобретается отдельно.

## ПРЕДУПРЕЖДЕНИЕ

Горелки на котлах должны обладать:

- функцией автоматического розжига с контролем соответствующих параметров;
- внешним управлением по дискретным сигналам.

Алгоритм прибора обеспечивает:

- погодозависимое поддержание заданной температуры подачи в общем трубопроводе (далее температура сети);
- контроль давления подачи в общем трубопроводе (далее давление сети);
- контроль состояния котлов и равномерное распределение наработки между ними;
- диспетчеризацию всех контролируемых событий и конфигурационных параметров;
- при использовании второго модуля расширения ПРМ-1 прибор контролирует общекотельные аварии и осуществляет их сигнализацию.
- управление ГВС и отоплением при использовании КТР-121.03.

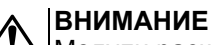

X Модули расширения ПРМ-1 и КТР-121.03 в комплект поставки прибора не входят и приобретаются отдельно.

Прибор выпускается по ТУ 4218-016-46526536-2016.

## 1 Назначение

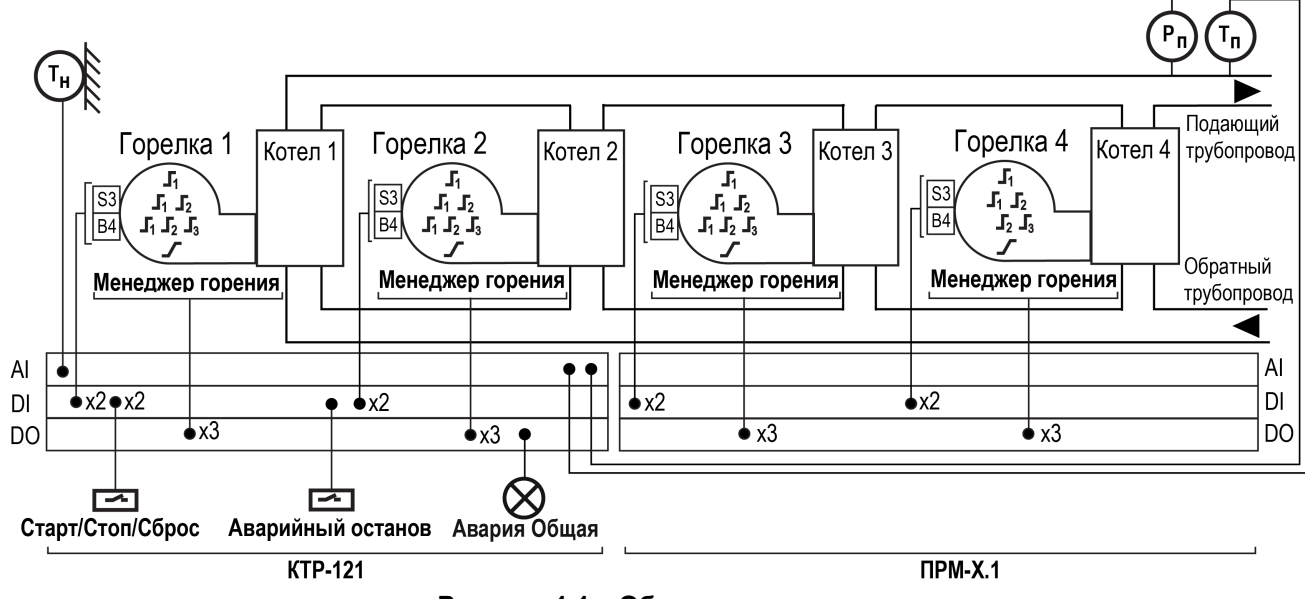

Рисунок 1.1 – Объект управления

Перечень входных сигналов:

- Т<sub>п</sub> датчик температуры подачи теплоносителя в общем подающем трубопроводе;
- Рп датчик давления теплоносителя в общем трубопроводе;
- Т<sub>н</sub> датчик температуры наружного воздуха;
- В4 подтверждение розжига горелки;
- S3 сигнал аварии горелки (НО или НЗ);
- Аварийный останов внешняя аварийная кнопка останова котельной;
- Старт/Стоп внешняя кнопка Старт/Стоп;
- Сброс внешняя кнопка сброса аварий.

Перечень выходных сигналов:

- Т1Т2 команда запуска первой ступени горелки;
- Т6Т7Т8 команда запуска второй ступени горелки или модуляция;
- Т9Т11 команда запуска третьей ступени горелки;
- Авария общая лампа сигнализации аварии.

## 2 Технические характеристики и условия эксплуатации

## 2.1 Технические характеристики

## Таблица 2.1 – Характеристики прибора

| Наименование                                                            | Значение                                            |                                                        |  |  |
|-------------------------------------------------------------------------|-----------------------------------------------------|--------------------------------------------------------|--|--|
|                                                                         | KTP-121.220                                         | KTP-121.24                                             |  |  |
| Питание                                                                 |                                                     |                                                        |  |  |
| Диапазон напряжения питания                                             | ~ 94264 В<br>(номинальное<br>230 В при 47<br>63 Гц) | = 1930 В<br>(номинальное<br>24 В)                      |  |  |
| Гальваническая развязка                                                 | Ec                                                  | ть                                                     |  |  |
| Электрическая прочность изоляции между входом питания и другими цепями  | 2830 B                                              | 1780 B                                                 |  |  |
| Потребляемая мощность, не более                                         | 17 BA                                               | 10 Вт                                                  |  |  |
| Встроенный источник питания                                             | Есть                                                | —                                                      |  |  |
| Выходное напряжение встроенного источника питания постоянного тока      | 24 ± 3 B                                            | —                                                      |  |  |
| Ток нагрузки встроенного источника питания, не более                    | 100 мА                                              | —                                                      |  |  |
| Электрическая прочность изоляции между выходом питания и другими цепями | 1780 B                                              | —                                                      |  |  |
| Дискретные входы                                                        |                                                     |                                                        |  |  |
| Количество входов                                                       | 1                                                   | 3                                                      |  |  |
| Напряжение «логической единицы»                                         | 159…264 В<br>(переменный<br>ток)                    | 15…30 В<br>(постоянный<br>ток)                         |  |  |
| Ток «логической единицы»                                                | 0,75…1,5 мА                                         | 5 мА (при 30 В)                                        |  |  |
| Напряжение «логического нуля»                                           | 040 B                                               | –3…+5 B                                                |  |  |
| Подключаемые входные устройства Датчики ти коммутац (контакты           |                                                     | сухой контакт»,<br>ые устройства<br>е, кнопок и т. д.) |  |  |
| Гальваническая развязка Групповая, по 4 входа (1<br>«общий минус»       |                                                     |                                                        |  |  |
| Электрическая прочность изоляции:                                       |                                                     |                                                        |  |  |
| между группами входов                                                   | 178                                                 | 30 B                                                   |  |  |
| между другими цепями                                                    | 283                                                 |                                                        |  |  |
| Аналоговые входы                                                        |                                                     |                                                        |  |  |
| Количество входов                                                       |                                                     | 4                                                      |  |  |
| Время опроса входов                                                     | 10                                                  | MC                                                     |  |  |

| Наименование                                                      | Знач                                                                                                    | ение                                                                         |
|-------------------------------------------------------------------|----------------------------------------------------------------------------------------------------|------------------------------------------------------------------------------|
|                                                                   | KTP-121.220                                                                                                    | KTP-121.24                                                                   |
| Тип датчиков                                                      | $\begin{array}{c} \mbox{Pt1000/Pt100: c} \\ (-200+850\ ^{\circ}C) \\ 100M: \alpha = 0,004 \\ (-180+200\ ^{\circ}C); \\ 420\ ^{\circ}MA; \\ \mbox{NTC10K: } R_{25} = \\ (B_{25/100} = 3950\ (-100)) \\ \end{array}$ | a = 0,00385 1/°C<br>26 1/°C<br>10 000<br>20 +125 °C))                        |
| Предел допускаемой основной приведенной погрешности при измерении | ± 1,                                                                                                    | .0 %                                                                         |
| Дискретные выходы                                                 |                                                                                                    |                                                                              |
| Количество выходных устройств, тип                                | 8 э/м ре                                                                                                    | еле (НО)                                                                     |
| Коммутируемое напряжение в нагрузке:                              |                                                                                                    |                                                                              |
| для цепи постоянного тока, не более                               | 30 В (резисти                                                                                                    | вная нагрузка)                                                               |
| для цепи переменного тока, не более                               | 250 В (резисти                                                                                                    | івная нагрузка)                                                              |
| Допустимый ток нагрузки, не более                                 | 5 А при напря»<br>250 В перем<br>и соз ф<br>3 А при напря»<br>30 В посто                                                                                                    | кении не более<br>иенного тока<br>> > 0,95;<br>кении не более<br>янного тока |
| Гальваническая развязка                                           | Групповая<br>(1–2; 3–4                                                                                                    | а по 2 реле<br>; 5–6; 7–8)                                                   |
| Электрическая прочность изоляции:                                 |                                                                                                    |                                                                              |
| между другими цепями                                              | 283                                                                                                    | 30 B                                                                         |
| между группами выходов                                            | 178                                                                                                    | 30 B                                                                         |
| Индикация и элементы управ.                                       | пения                                                                                                    |                                                                              |
| Тип дисплея Текстовый монохромни подсветкой, 2 × 16 си            |                                                                                                    | хромный ЖКИ с<br>× 16 символов                                               |
| Индикаторы                                                        | Два светодиод<br>(красный                                                                                                    | ных индикатора<br>и зеленый)                                                 |
| Кнопки                                                            | 6                                                                                                    | ШТ                                                                           |
| Корпус                                                            |                                                                                                    |                                                                              |
| Тип корпуса                                                       | Для креплени<br>(35                                                                                                    | я на DIN-рейку<br>мм)                                                        |
| Габаритные размеры                                                | 123 × 90                                                                                                    | ) × 58 мм                                                                    |
| Степень защиты корпуса по ГОСТ 14254–2015                         | IP                                                                                                    | 20                                                                           |
| Масса прибора, не более (для всех вариантов исполнений)           | 0,6                                                                                                    | б кг                                                                         |
| Средний срок службы                                               | 8                                                                                                    | тет                                                                          |

## 2.2 Условия эксплуатации

Прибор предназначен для эксплуатации в следующих условиях:

- закрытые взрывобезопасные помещения без агрессивных паров и газов;
- температура окружающего воздуха от минус 20 до плюс 55 °C;
- верхний предел относительной влажности воздуха: не более 80 % при +35 °С и более низких температурах без конденсации влаги;
- допустимая степень загрязнения 1 (несущественные загрязнения или наличие только сухих непроводящих загрязнений);
- атмосферное давление от 84 до 106,7 кПа.

По устойчивости к климатическим воздействиям во время эксплуатации прибор соответствует группе исполнения В4 по ГОСТ Р 52931–2008.

По устойчивости к механическим воздействиям во время эксплуатации прибор соответствует группе исполнения N2 по ГОСТ Р 52931–2008 (частота вибрации от 10 до 55 Гц).

По устойчивости к воздействию атмосферного давления прибор относится к группе Р1 по ГОСТ Р 52931–2008.

Прибор отвечает требованиям по устойчивости к воздействию помех в соответствии с ГОСТ 30804.6.2–2013.

По уровню излучения радиопомех (помехоэмиссии) прибор соответствует ГОСТ 30805.22-2013 (для приборов класса А).

Прибор устойчив к прерываниям, провалам и выбросам напряжения питания:

- для переменного тока в соответствии с требованиями ГОСТ 30804.4.11–2013 (степень жесткости PS2);
- для постоянного тока в соответствии с требованиями ГОСТ IEC 61131–2–2012 – длительность прерывания напряжения питания до 10 мс включительно, длительность интервала от 1 с и более.

## 3 Меры безопасности

По способу защиты обслуживающего персонала от поражения электрическим током, прибор относится к классу II ГОСТ IEC 61131-2-2012.

Во время эксплуатации, технического обслуживания и поверки прибора следует соблюдать требования ГОСТ 12.3.019–80, «Правил эксплуатации электроустановок потребителей» и «Правил охраны труда при эксплуатации электроустановок».

Во время эксплуатации прибора открытые контакты клеммника находятся под опасным для жизни напряжением. Прибор следует устанавливать в специализированных шкафах, доступных только квалифицированным специалистам.

Любые подключения к прибору и работы по его техническому обслуживанию следует производить только при отключенном питании прибора и подключенных к нему устройств.

Не допускается попадание влаги на контакты выходного разъема и внутренние электроэлементы прибора. Прибор запрещено использовать в агрессивных средах с содержанием в атмосфере кислот, щелочей, масел и т. п.

## 4 Последовательность ввода в эксплуатацию

Для ввода в эксплуатацию следует:

- 1. Смонтировать прибор (см. раздел 7.1), подключить модуль ПРМ-1 (если необходимо) и подключить входные/выходные цепи (см. раздел 7.2).
- 2. Настроить параметры:
  - горелок и работы котлов в каскаде (см. раздел 10.12);
  - уставок регулирования (см. раздел 10.5);
  - защиты котлов (см. раздел 10.10);
  - датчиков (см. раздел 10.1).
- 3. Проверить правильность подключения исполнительных механизмов и датчиков (см. раздел 9.5).
- 4. Запустить установку. Проверить сообщения об авариях (см. раздел 11.2).
- 5. Если необходимо, подключить модуль расширения ПРМ-1 для контроля общекотельных аварий.

## ПРЕДУПРЕЖДЕНИЕ

У Модуль ПРМ-1 в предварительной настройке не нуждается.

## 5 Внешнее управление

При объединении КТР-121.02 с КТР-121.03, алгоритм регулирования автоматически адаптируется под условия обеспечения максимально экономичного и безопасного регулирования контуров отопления и ГВС.

Приборы поставляются с уже сконфигурированными настройками для связи. Достаточно объединить их по интерфейсу согласно схеме на рисунке 5.1.

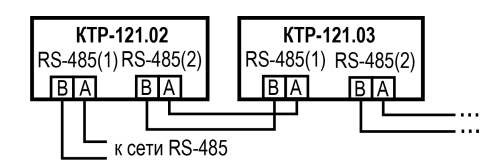

Рисунок 5.1 – Подключение к каскадному контроллеру

Настройка сетевого адреса в КТР-121.03.20 может потребоваться в случае подключения двух устройств к одному КТР-121.02 для многоконтурной системы. В этом случае следует задать для второго контроллера КТР-121.03.20 сетевой адрес равный 56 (см. раздел 12.1).

## ПРИМ

ПРИМЕЧАНИЕ

КТР-121.02 настраивать не требуется. В нем уже заданы адреса опроса двух КТР121-03.20. Первый – 48, второй – 56.

Наличие связи между контроллерами можно проверить по строке «КТР-02: Норма» на экране текущих аварий каждого прибора КТР-121.03. При обрыве линии смена индикации производится с задержкой в 10 минут.

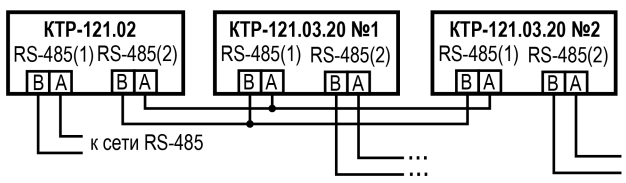

Рисунок 5.2 – Подключение двух тепловых регуляторов к каскадному контроллеру

| Таблица 5.1 – Заводские | настройки | интерфейсов |
|-------------------------|-----------|-------------|
|-------------------------|-----------|-------------|

| Интерфейс | KTP-121.01.10 | KTP-121.02 | KTP-121.03.20 |
|-----------|---------------|------------|---------------|
| RS-485-1  | SLAVE         | SLAVE      | SLAVE         |
| RS-485-2  | SLAVE         | MASTER     | SLAVE         |

## 6 Работа с ПО Owen Configurator

## 6.1 Начало работы

Для установки Owen Configurator (далее - Конфигуратор) следует:

- 1. Скачать с сайта архив с ПО (https://owen.ru/documentation/907).
- 2. Извлечь из архива ехе-файл установщика.
- 3. Запустить .ехе-файл.

Установить на ПК драйвер прибора (https://owen.ru/documentation/1103).

Для настройки связи с прибором следует:

- 1. Подать питание на прибор.
- 2. Подключить прибор к ПК с помощью кабеля USB А miniUSB В.
- 3. В Диспетчере устройств Windows уточнить номер назначенного прибору СОМ-порта.
- 4. Запустить Конфигуратор.
- 5. Нажать кнопку 💾 Добавить устройства.
- Выбрать интерфейс «Устройство с последовательным интерфейсом USB» (см. рисунок 6.1, 1). Номер СОМ порта, присвоенный прибору можно узнать в Диспетчере устройств Windows.
- 7. Выбрать протокол ОВЕН (см. рисунок 6.1, 2).
- 8. Выбрать устройство (Пункт 3 на рисунок 6.1). Модификация КТР-121 указана на боковой стороне прибора.
- 9. Выбрать «Найти одно устройство», если добавляется один прибор. Запустить поиск нажатием на кнопку «Найти» (см. рисунок 6.1, 4).
- 10. Выделить найденное устройство (см. рисунок 6.1, 5).
- 11. Добавить устройство в проект Конфигуратора по нажатию кнопки «Добавить устройства» (см. рисунок 6.1, 6).

| 6                                                    | Добавить у   | /стройства           |              | -           | - <b>-</b> × |
|------------------------------------------------------|--------------|----------------------|--------------|-------------|--------------|
| Сетевые настройки                                    |              |                      |              | Выбрать все | Снять все    |
| Интерфейс                                            | Имя          |                      | Адрес        | Версия      |              |
| Устройство с последовательным интерфейсом USB (COM7) | ✓ KTP-121.24 | .01.10 (Версия 2.07) | 16 (COM7)    | 2.07.0      | -5           |
| Іротокол                                             | <u> </u>     |                      |              |             |              |
| Овен                                                 | 2 -          |                      |              |             |              |
| Устройства                                           |              |                      |              |             |              |
| КТР-121.24.01.10 (Версия 2.07)                       | 3⊻           |                      |              |             |              |
| Скорость                                             |              |                      |              |             |              |
| 9600                                                 | •            |                      |              |             |              |
| Биты данных                                          |              |                      |              |             |              |
| 8                                                    | •            |                      |              |             |              |
| Чётность                                             |              |                      |              |             |              |
| Нет                                                  | •            |                      |              |             |              |
| Стоп-биты                                            |              |                      |              |             |              |
| 1                                                    | -            |                      |              |             |              |
| Длина сетевого адреса                                |              |                      |              |             |              |
| 8                                                    | •            |                      |              |             |              |
|                                                      |              |                      |              |             |              |
| <ul> <li>Найти одно устройство</li> </ul>            |              |                      |              |             |              |
| Адрес                                                |              |                      |              |             |              |
| 16                                                   |              |                      |              |             |              |
|                                                      |              |                      |              |             |              |
| Найти 🚺                                              |              |                      |              |             |              |
| <b>_</b>                                             |              |                      |              |             |              |
|                                                      |              |                      |              |             |              |
|                                                      |              |                      |              |             |              |
|                                                      |              |                      |              |             |              |
|                                                      |              |                      |              |             |              |
|                                                      |              |                      | Добавить уст | ройства (   | Отмена       |

Рисунок 6.1 – Настройки связи с устройством

Если изображение прибора серого цвета и запись параметров в прибор завершается всплывающим окном красного цвета, то следует проверить правильность подключения прибора к ПК.

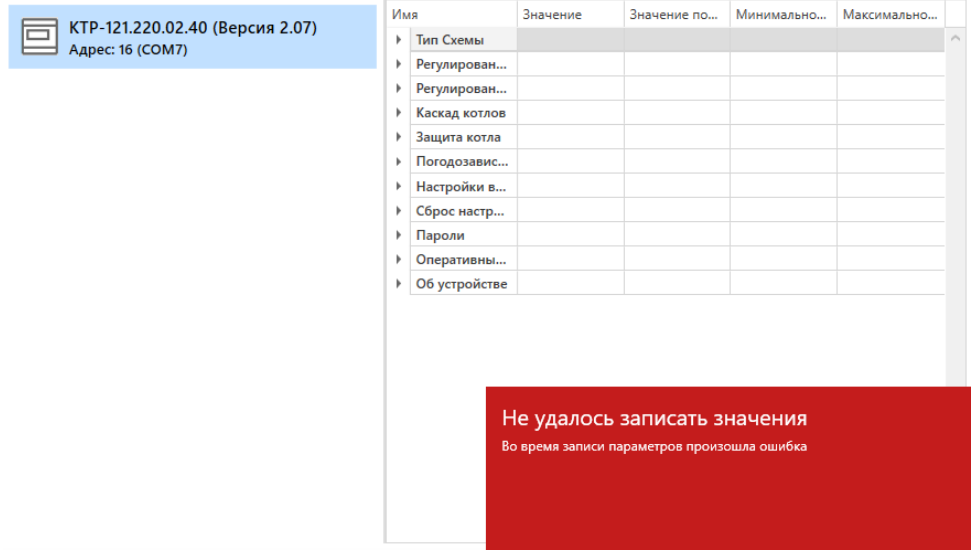

Рисунок 6.2 – Ошибка при добавлении устройства

## ПРЕДУПРЕЖДЕНИЕ

Если в процессе настройки или работы в режиме «Офлайн» были изменены Сетевые настройки, то связь с прибором пропадет. (см. раздел 6.2).

Подключение можно восстановить повтором настройки связи.

## 6.2 Режим «офлайн»

Для конфигурирования прибора в режиме офлайн (без подключения прибора к ПК) следует:

- 1. Нажать кнопку 🗐 Добавить устройства.
- 2. В появившемся окне выбрать в списке «Интерфейс» Работа офлайн.

|                   | Сетевые настройки                    |   |
|-------------------|--------------------------------------|---|
| Интерфейс         |                                      |   |
| Работа офлайн     |                                      | - |
| Ethernet (owen.ru | )                                    |   |
| Ethernet          |                                      |   |
| Последовательн    | ый порт (СОМ1)                       |   |
| Устройство с пос  | ледовательным интерфейсом USB (COM7) |   |
| Работа офлайн     |                                      |   |

Рисунок 6.3 – Добавление устройства

3. В списке «Устройства», выбрать нужную модификацию прибора.

| стро | ойст | 5a                              | ~ |
|------|------|---------------------------------|---|
| Π    | оиск | <                               |   |
| Į    | Имя  |                                 |   |
|      |      | Категория: КТР-121              | ^ |
|      |      | KTP-121.220.02.20 (Версия 2.07) |   |
|      |      | KTP-121.220.02.40 (Версия 2.07) |   |
|      |      | КТР-121.220.02.41 (Версия 2.07) |   |
|      |      | KTP-121.220.03.10 (Версия 2.07) | _ |
|      |      | KTP-121.220.03.20 (Версия 2.07) |   |
|      |      | KTP-121.24.00.00 (Версия 2.07)  |   |
|      |      | КТР-121.24.01.10 (Версия 2.07)  |   |
|      |      | КТР-121.24.02.20 (Версия 2.07)  |   |
|      |      | КТР-121.24.02.40 (Версия 2.07)  | ~ |

Рисунок 6.4 – Выбор модификации

4. Нажать кнопку «Добавить». Параметры прибора отобразятся в главном окне.

|   | KTD 121 24 02 40 (Dar and 2 07)                    | Им | ля |                                            | Значение  | Зна | Ми | Ma |        |
|---|----------------------------------------------------|----|----|--------------------------------------------|-----------|-----|----|----|--------|
|   | КТР-121.24.02.40 (Версия 2.07)<br>Адрес: 16 (СОМ7) | 4  | Т  | ип Схемы                                   |           |     |    |    | $\sim$ |
| _ | Apeci lo (com)                                     |    |    | Тип горелки                                | 1 ступень |     |    |    |        |
|   |                                                    |    |    | Наличие коррекции уставки по датчику темпе | Нет       |     |    |    |        |
|   |                                                    |    |    | Контроль давления прямой воды              | Нет       |     |    |    |        |
|   |                                                    |    |    | Наличие в системе контроля общекотельных а | Нет       |     |    |    |        |
|   |                                                    | ÷  | Ρ  | егулирование (Ступенчатая горелка)         |           |     |    |    |        |
|   |                                                    | ÷. | P  | егулирование (Модулируемая горелка)        |           |     |    |    |        |
|   |                                                    | ÷. | K  | аскад котлов                               |           |     |    |    |        |
|   |                                                    | ÷. | 3  | ащита котла                                |           |     |    |    |        |
|   |                                                    | ÷. | П  | Іогодозависимость                          |           |     |    |    |        |
|   |                                                    | ÷. | Н  | астройки входов                            |           |     |    |    |        |
|   |                                                    | ÷. | C  | брос настроек                              |           |     |    |    |        |
|   |                                                    | ÷. | П  | lароли                                     |           |     |    |    |        |
|   |                                                    | ÷. | C  | перативные параметры                       |           |     |    |    |        |
|   |                                                    | ÷. | C  | Об устройстве                              |           |     |    |    |        |

## Рисунок 6.5 – Отображение приборов в главном окне

Параметры доступны для редактирования. После подключения прибора к ПК, измененные параметры можно будет загрузить в него.

## 6.3 Обновление встроенного ПО

## ПРИМЕЧАНИЕ

i

Сменить встроенное ПО можно только у приборов с одинаковой модификацией по питанию! Нельзя сменить встроенное ПО, например, с КТР-121.220.02.20 на КТР-121.24.02.20.

## ПРИМЕЧАНИЕ

Перед сменой встроенного ПО прибора следует добавить Конфигуратор в список исключений антивирусной программы. В противном случае обновление встроенного ПО прибора приведет к его неработоспособности.

Далее приведен пример смены встроенного ПО для КТР-121.24.01.10. Процесс смены встроенного ПО для остальных модификаций аналогичен.

Для обновления встроенного ПО следует:

- 1. Нажать на кнопку Oбновить устройство в контекстном меню выбранного устройства или в главном меню. Откроется диалоговое окно для смены встроенного ПО устройства.Допускается обновление одного или нескольких устройств. Устройства следует выделить в области устройств (см. рисунок 6.1, 5) и выбрать Обновить устройство в контекстном меню или главном меню.
- 2. Выбрать источник загрузки:
  - Загрузить встроенное ПО из файла требуется указать путь к файлу встроенного ПО в окне Проводника Windows;
  - Загрузить встроенное ПО, выбрав из списка выбрать встроенное ПО из списка на сервере, доступных для загрузки в прибор данного типа;
  - Обновить до последней версии последняя версия встроенного ПО будет загружена автоматически (требуется подключение к Интернету). Пункт недоступен, если версия встроенного ПО прибора актуальная.

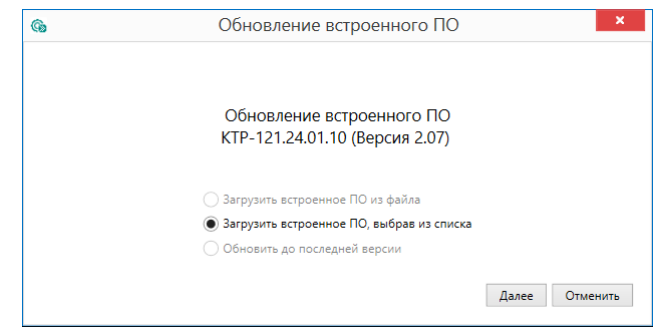

## Рисунок 6.6 – Выбор источника встроенного ПО

3. Выбрать необходимую модификацию прибора (см. рисунок ниже).

| Выберите версию встроенного ПО: 2.7.0                                 | $\vee$                         |
|-----------------------------------------------------------------------|--------------------------------|
| Описание изменений:                                                   | Выберите модификацию:          |
| 03.xx                                                                 | КТР-121.24.01.10 (Версия 2.07) |
| Смена сезона теперь по среднесуточной                                 | КТР-121.24.02.20 (Версия 2.07) |
| Температуре<br>Лобавлена возможность отключения                       | КТР-121.24.02.40 (Версия 2.07) |
| контура бойлера                                                       | КТР-121.24.02.41 (Версия 2.07) |
|                                                                       | КТР-121.24.03.10 (Версия 2.07) |
| 02.хх и 03.10                                                         | КТР-121.24.03.20 (Версия 2.07) |
| Передача сигнала аварии по датчику<br>давления на тепловой контроллер |                                |
| 02.41 и 01.10                                                         |                                |
| Добавлена функция управления клапаном<br>отсечки                      |                                |
| Добавлена функция удержания НК у<br>велущего котла                    |                                |
| Добавлен параметр "Порог Тобр"                                        |                                |

Рисунок 6.7 – Выбор алгоритма

4. Нажатием кнопки «Загрузить», подтвердить загрузку выбранного встроенного ПО в прибор (см. рисунок ниже).

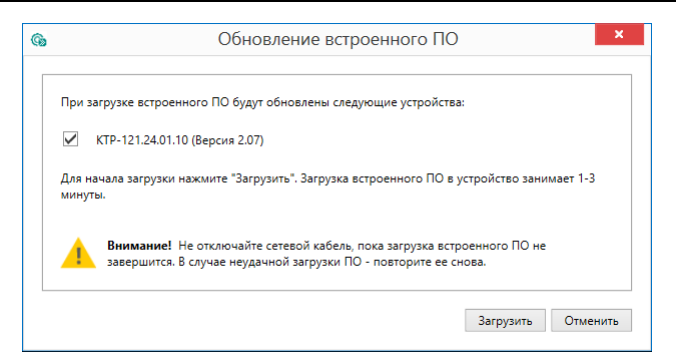

Рисунок 6.8 – Начало загрузки встроенного ПО

Пока идет загрузка встроенного ПО в устройство, в окне будет отображаться индикатор загрузки.

| <b>G</b> a | Обновление вст                                                                      | роенного ПО                                                  |
|------------|-------------------------------------------------------------------------------------|--------------------------------------------------------------|
| 3arı       | рузка встроенного ПО:                                                               |                                                              |
| KTF        | 2-121.24.01.10 (Версия 2.07)                                                        | Загрузка: 15%                                                |
|            | Внимание! Не отключайте сетевой кабель<br>завершится. В случае неудачной загрузки Г | , пока загрузка встроенного ПО не<br>Ю - повторите ее снова. |
|            |                                                                                     | Лаля                                                         |

Рисунок 6.9 – Индикатор прогресса процесса смены встроенного ПО

5. Дождаться сообщения об окончании загрузки встроенного ПО в прибор (см. рисунок ниже).

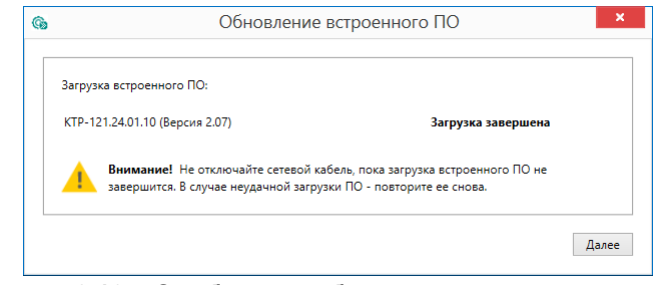

Рисунок 6.10 – Сообщение об окончании процесса смены встроенного ПО

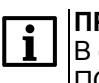

## ПРИМЕЧАНИЕ

В случае возникновения сбоя во время загрузки встроенного ПО, процесс смены встроенного ПО следует произвести повторно.

6. После завершения записи встроенного ПО в устройство, отобразится уведомление о завершении процесса. Чтобы изменения вступили в силу устройство следует заново добавить в проект Конфигуратора.

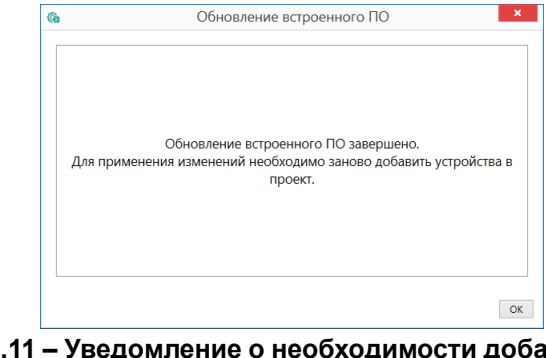

## Рисунок 6.11 – Уведомление о необходимости добавить прибор заново в проект

Для проверки версии встроенного ПО прибора следует нажать кнопку Информация об устройстве. Откроется окно информации об устройстве.

| Инф             | ормация об устройств | зе       |
|-----------------|----------------------|----------|
| Общая информаци | 1Я                   | Обновить |
| Имя             | KTR121               |          |
| Алгоритм №      | 0240                 |          |
|                 | 2.07.002             |          |

Рисунок 6.12 – Окно информации о версии встроенного ПО

## 6.4 Настройка часов

Из Конфигуратора можно настроить часы прибора.

| 4 | 06 | уст | ройстве                |                      |
|---|----|-----|------------------------|----------------------|
|   | ×  | Па  | раметры экрана         |                      |
|   |    | Ча  | сы                     |                      |
|   |    |     | Часы реального времени | 10.08.2017 0:00:00 🗸 |

Рисунок 6.13 – Часы реального времени

Часы можно настроить в ветке Об устройстве/Часы в списке параметров

устройства или из меню Конфигуратора. После нажатия кнопки С Настроить часы появится меню, приведенное на рисунке ниже.

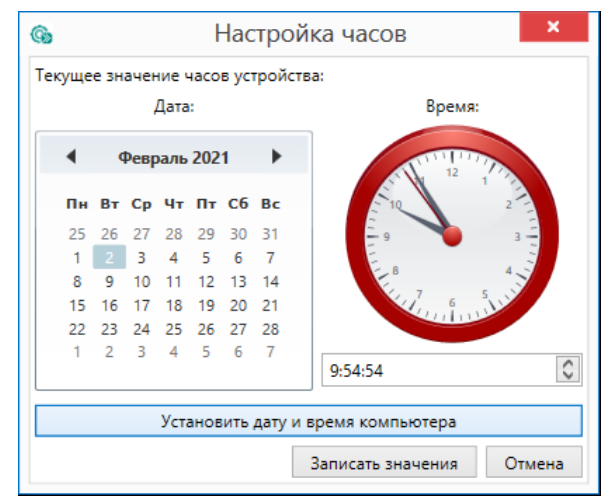

Рисунок 6.14 – Меню настройки часов

Для настройки часов следует:

- 1. Выбрать дату с помощью календаря.
- 2. Ввести время в поле часов. Или воспользоваться кнопкой Установить дату и время компьютера.
- 3. Нажать кнопку Записать значения.

## 6.5 Отслеживание параметров

В Конфигураторе можно просматривать изменение параметров в режиме реального времени.

Для отслеживания параметров следует:

- 1. Нажать кнопку Отслеживание параметров.
- 2. Появится окно со списком параметров.

| 6                                                                      | Отслеживание пар    | амет   | гров — 🗖 🗙                                      |   |
|------------------------------------------------------------------------|---------------------|--------|-------------------------------------------------|---|
| Перетяните сюда мышкой заголовок колонки для группировки данных по ней |                     |        |                                                 |   |
| Параметр                                                               | Значение Устройство |        |                                                 |   |
| Команда на запуск                                                      | Стоп                | ~      | КТР-121.24.01.10 (Версия 2.07) Адрес: 16 (COM7) | ^ |
| Код состояния системы                                                  | Авария              | $\sim$ | КТР-121.24.01.10 (Версия 2.07) Адрес: 16 (COM7) |   |
| Код состояния котлового насоса №1                                      | Не используется     | $\sim$ | КТР-121.24.01.10 (Версия 2.07) Адрес: 16 (COM7) |   |
| Код состояния котлового насоса №2                                      | Не используется     | $\sim$ | КТР-121.24.01.10 (Версия 2.07) Адрес: 16 (COM7) |   |
| Выходная мощность горелки (мод)                                        | 0                   |        | КТР-121.24.01.10 (Версия 2.07) Адрес: 16 (COM7) |   |
| Сброс аварий                                                           | Сбросить            | $\sim$ | КТР-121.24.01.10 (Версия 2.07) Адрес: 16 (COM7) |   |
| Температура прямой воды                                                | Неисправен датчик   | $\sim$ | КТР-121.24.01.10 (Версия 2.07) Адрес: 16 (COM7) |   |
| Температура обратной воды                                              | Отключен            | $\sim$ | КТР-121.24.01.10 (Версия 2.07) Адрес: 16 (COM7) |   |
| Давление прямой воды                                                   | Отключен            | $\sim$ | КТР-121.24.01.10 (Версия 2.07) Адрес: 16 (COM7) |   |
| Температура уходящих газов                                             | Отключен            | $\sim$ | КТР-121.24.01.10 (Версия 2.07) Адрес: 16 (COM7) |   |
| Разрежение                                                             | Норма               | $\sim$ | КТР-121.24.01.10 (Версия 2.07) Адрес: 16 (СОМ7) |   |
| Проток через котел                                                     | Норма               | $\sim$ | КТР-121.24.01.10 (Версия 2.07) Адрес: 16 (COM7) |   |
| Аварийная кнопка                                                       | Авария              | $\sim$ | КТР-121.24.01.10 (Версия 2.07) Адрес: 16 (СОМ7) |   |
| Связь с ПРМ (Общекотельные аварии)                                     | Норма               | $\sim$ | КТР-121.24.01.10 (Версия 2.07) Адрес: 16 (COM7) |   |
| Пожар                                                                  | Норма               | $\sim$ | КТР-121.24.01.10 (Версия 2.07) Адрес: 16 (СОМ7) |   |
| Охрана                                                                 | Норма               | $\sim$ | КТР-121.24.01.10 (Версия 2.07) Адрес: 16 (COM7) |   |
| Давление газа                                                          | Не используется     | $\sim$ | КТР-121.24.01.10 (Версия 2.07) Адрес: 16 (СОМ7) |   |
| Загазованность СО                                                      | Норма               | $\sim$ | КТР-121.24.01.10 (Версия 2.07) Адрес: 16 (COM7) |   |
| Загазованность СН                                                      | Норма               | $\sim$ | КТР-121.24.01.10 (Версия 2.07) Адрес: 16 (COM7) |   |
| Номер записи в журнале                                                 | 1                   |        | КТР-121.24.01.10 (Версия 2.07) Адрес: 16 (СОМ7) |   |
| Вид аварии                                                             | Аварийная кнопка    | $\sim$ | КТР-121.24.01.10 (Версия 2.07) Адрес: 16 (СОМ7) |   |
| Сброс журнала аварий                                                   | Нет                 | $\sim$ | КТР-121.24.01.10 (Версия 2.07) Адрес: 16 (COM7) |   |
| Режим теста выходов                                                    | Не активен          | ~      | КТР-121.24.01.10 (Версия 2.07) Адрес: 16 (СОМ7) |   |

Рисунок 6.15 – Окно отслеживания параметров

## 6.6 Загрузка конфигурации в прибор

Для загрузки конфигурации (измененных параметров) в прибор следует

нажать кнопку └ Записать значения или щелкнуть правой кнопкой мыши на значке прибора и в появившемся меню выбрать пункт «Записать значения».

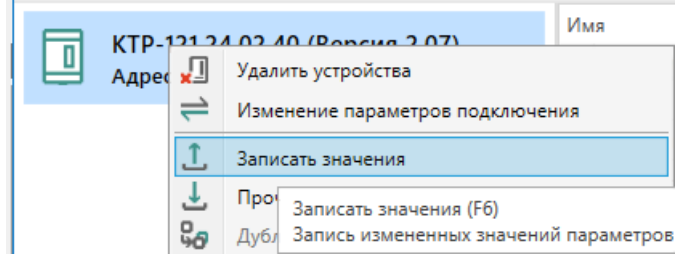

Рисунок 6.16 – Контекстное меню

## 7 Монтаж и подключение

## 7.1 Установка

## ОПАСНОСТЬ

После распаковки прибора следует убедиться, что во время транспортировки прибор не был поврежден.

Если прибор находился длительное время при температуре ниже минус 20 °C, то перед включением и началом работ необходимо выдержать его в помещении с температурой, соответствующей рабочему диапазону, в течение 30 мин.

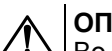

## ОПАСНОСТЬ

Во время монтажа следует использовать средства индивидуальной защиты и специальный электромонтажный инструмент с изолирующими свойствами до 1000 В.

Во время размещения прибора следует учитывать меры безопасности из раздела 3.

Прибор следует монтировать в шкафу, конструкция которого обеспечивает защиту от попадания в него влаги, грязи и посторонних предметов.

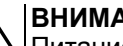

## ВНИМАНИЕ

Питание каких-либо устройств от сетевых контактов прибора запрещается.

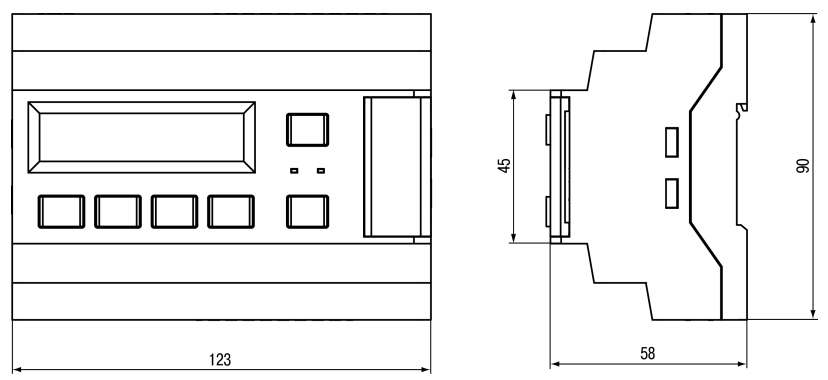

Рисунок 7.1 – Габаритный чертеж прибора

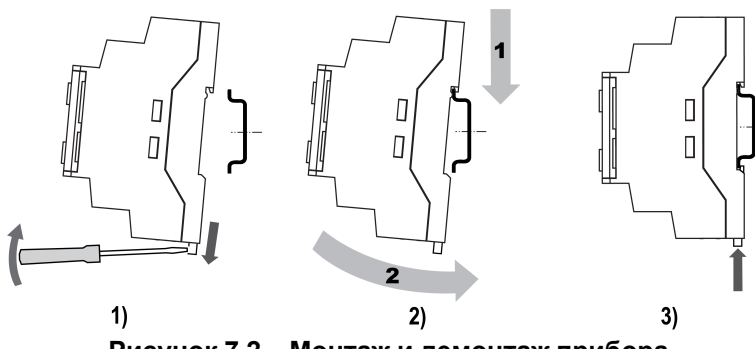

Рисунок 7.2 – Монтаж и демонтаж прибора

Для монтажа прибора на DIN-рейке следует:

- 1. Подготовить на DIN-рейке место для установки прибора в соответствии с размерами прибора (см. рисунок 7.1).
- 2. Вставив отвертку в проушину, оттянуть защелку (см. рисунок 7.2, 1).
- 3. Прижать прибор к DIN-рейке (см. рисунок 7.2, 2). Отверткой вернуть защелку в исходное положение (см. рисунок 7.2, 3)
- 4. Смонтировать внешние устройства с помощью ответных клеммников из комплекта поставки.

Демонтаж прибора:

- 1. Отсоединить съемные части клемм от прибора (см. рисунок 7.3).
- 2. В проушину защелки вставить острие отвертки.
- 3. Защелку отжать, после чего отвести прибор от DIN-рейки.

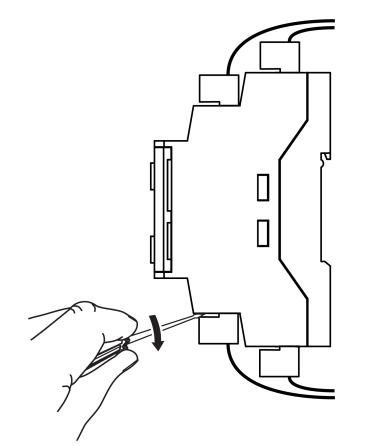

Рисунок 7.3 – Отсоединение съемных частей клемм

## 7.2 Схемы подключения

## М ВНИМАНИЕ

<u> </u>Несоблюдение полярности подключения токовых датчиков может привести к повреждению входа.

Внешние связи монтируются проводом сечением не более 0,75 мм<sup>2</sup>. Для многожильных проводов следует использовать наконечники.

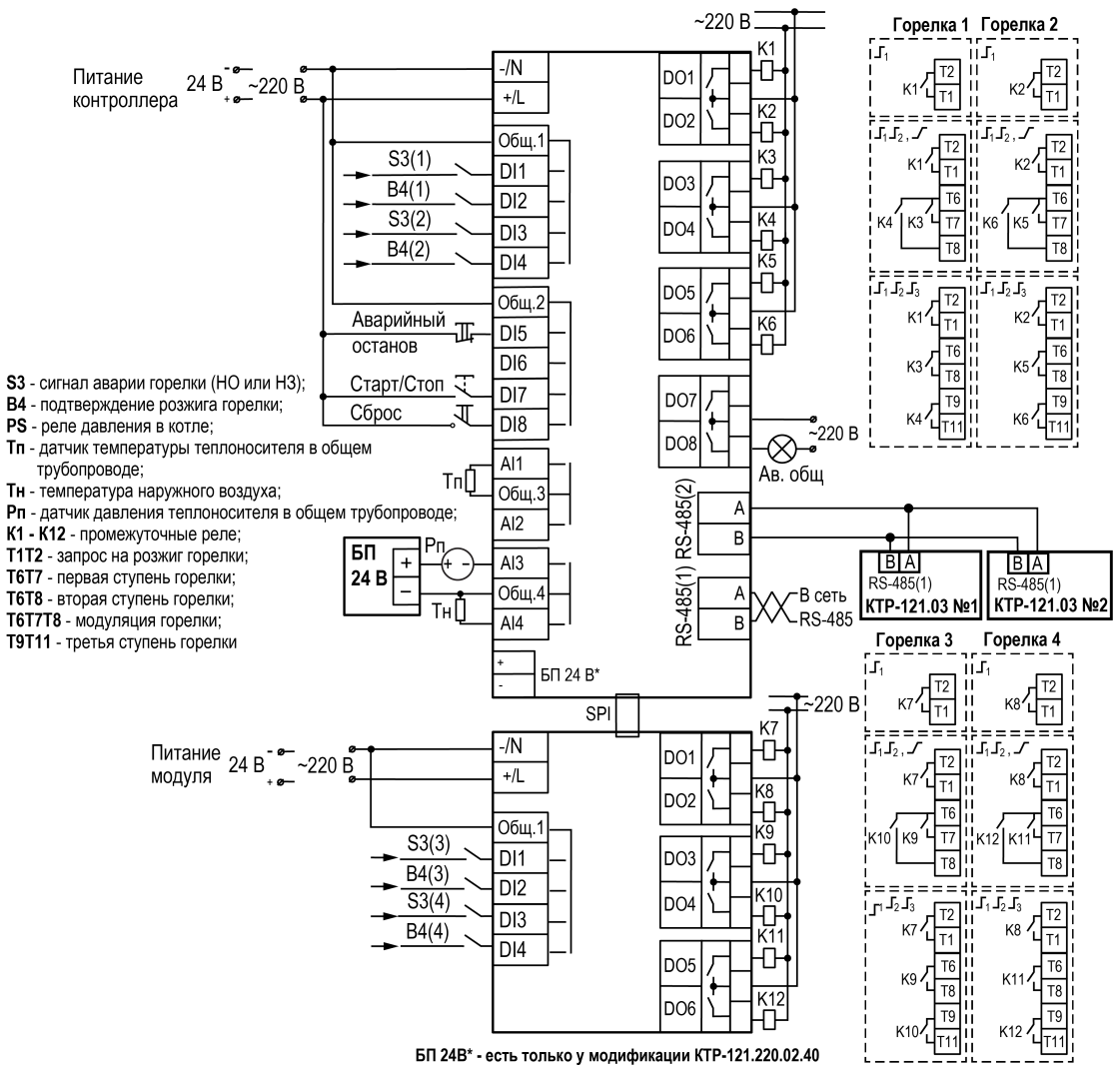

Рисунок 7.4 – Схема подключения КТР-121.02.40 и ПРМ-1 для управления котельной с четырьмя котлами и ГВС

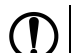

## ПРЕДУПРЕЖДЕНИЕ

Номинальное напряжение питания прибора соответствует номинальному напряжению питания входов.

При работе прибора в сети постоянного напряжения с номиналом 24 В, сигналы переменного напряжения номиналом 230 В следует развязывать с дискретными входами через промежуточное реле.

Примеры подключения горелок представлены в Приложении Примеры подключений.

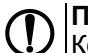

## ПРЕДУПРЕЖДЕНИЕ

Контакты внешней кнопки Старт/Стоп должны быть фиксируемые.

### **ПРИМЕЧАНИЕ** В случае необхо

В случае необходимости вместо сигнала «Авария горелки» можно использовать сигнал разрешающей цепи из НЗ контактов.

В качестве источника сигнала аварийного останова котельной может служить как внешняя кнопка аварии, так и сигналы общекотельных аварий («Пожар», «Загазованность» и пр.).

Для дополнительного контроля аварий следует подключить ПРМ-1 № 2.

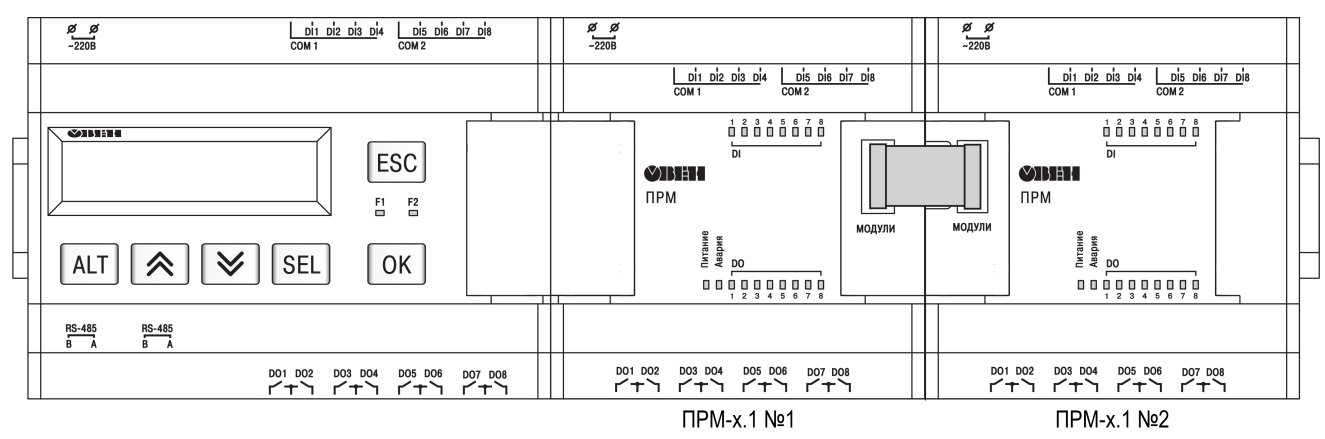

Рисунок 7.5 – Схема расположения модулей ПРМ-1

## Патитичние

Подключение модуля № 2 без модуля № 1 невозможно.

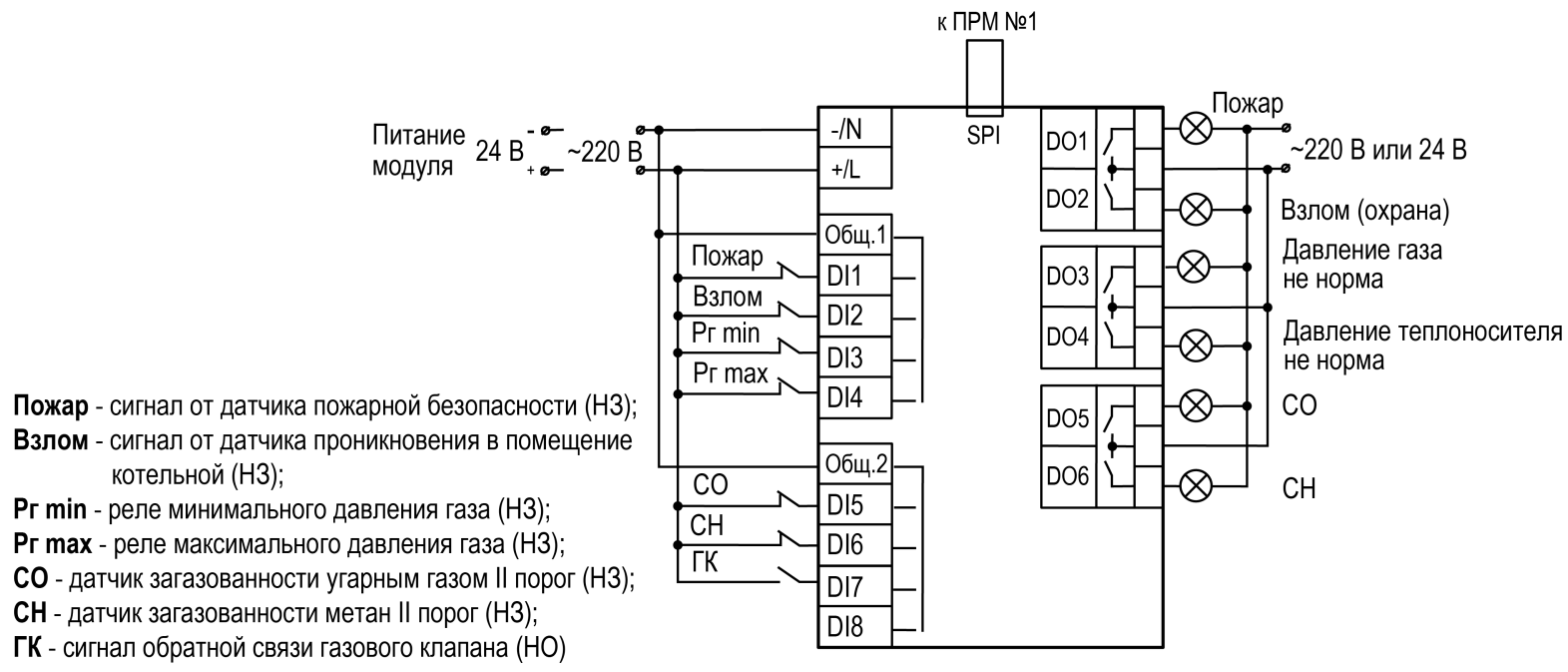

Рисунок 7.6 – Схема подключения к ПРМ-1 сигналов общекотельных аварий

## ПРЕДУПРЕЖДЕНИЕ

Номинальное напряжение питания прибора соответствует номинальному напряжению питания входов. При работе прибора в сети постоянного напряжения с номиналом 24 В, сигналы переменного напряжения номиналом 230 В следует развязывать с дискретными входами через промежуточное реле.

## 8 Индикация и управление

## 8.1 Основные элементы управления

На лицевой панели прибора расположены элементы индикации и управления (см. рисунок 8.1):

- двухстрочный шестнадцатиразрядный ЖКИ;
- два светодиода;
- шесть кнопок.

Для редактирования значений следует:

- 1. Нажатием кнопки SEL выбрать нужный параметр (выбранный параметр начинает мигать).
- 3. Возможные варианты действия с измененным значением:
  - для сохранения следует нажать кнопку ОК;
  - для сохранения и перехода к следующему параметру следует нажать SEL.
- 4. Для отмены введенного значения следует нажать ESC.

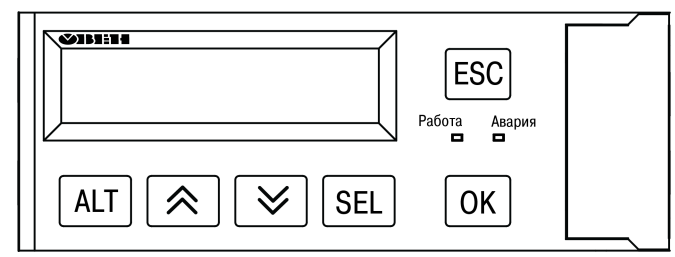

Рисунок 8.1 – Лицевая панель прибора

## Таблица 8.1 – Назначение кнопок

| Кнопка                                               | Назначение                                                                                                  |
|------------------------------------------------------|----------------------------------------------------------------------------------------------------|
| $\otimes$                                            | Смещение видимой области вверх или вниз.<br>Перемещение по пунктам меню                                     |
| ALT                                                  | Применяется в комбинациях с другими кнопками. При<br>удержании более 6 секунд – переход в системное<br>меню |
| SEL                                                  | Выбор параметра                                                                                             |
| ОК                                                   | Сохранение измененного значения                                                                             |
| ESC                                                  | Выход/отмена. При удержании более 6 секунд выход<br>из системного меню. Возврат на Главный экран            |
| ALT + OK                                             | Переход с Главного экрана в раздел «Меню»                                                                   |
| ALT + SEL                                            | Переход в раздел меню Аварии                                                                                |
| ALT <sub>+</sub> < <sub>или</sub> ALT <sub>+</sub> < | Изменение редактируемого разряда (выше или ниже)                                                            |

## Таблица 8.2 – Назначение светодиодов

| Режим                                    | Светодиод «Работа» | Светодиод «Авария»    |
|------------------------------------------|--------------------|-----------------------|
| Режим Стоп                               |                    | —                     |
| Режим Работа                             | Светится           |                       |
| Тест Вх/Вых                              | _                  | Мигает с периодом 2 с |
| Авария критическая (см. таблицу 11.1)    | _                  | Светится              |
| Авария не критическая (см. таблицу 11.1) | Светится           | Мигает с периодом 1 с |

## 8.2 Главный экран

## ПРЕДУПРЕЖДЕНИЕ

Команда запуска/останова алгоритма с главного экрана прибора и команда запуска/останова алгоритма с внешней кнопки работает по приоритету последней команды. Но в случае сброса питания, прибор переходит в режим, который определен внешней кнопкой управления.

На главном экране прибора отображается вся необходимая для работы информация. Для просмотра всей информации на дисплее следует менять положение строк индикации нажатием кнопок 🕅 и \land. Внешний вид главного экрана представлен в таблице 8.3 и 8.4.

## i

## ПРИМЕЧАНИЕ

\* Параметры отображаются поочередно, заменяя друг друга, в зависимости от текущего состояния системы.

## Таблица 8.3 – Главный экран (ступенчатая горелка)

| Экран                           | Описание                                                                                   |  |
|---------------------------------|--------------------------------------------------------------------------------------------|--|
| Равота Тпр 80.5                 | Режим работы и текущая измеренная температура подачи, °С                                   |  |
| Уст.:70.5((85.5                 | Температурный диапазон регулирования, °С                                                   |  |
| Ступ + : 5 сек*                 | Время до подключения/отключения ступени/котла, с                                           |  |
| Став -: 13 сек*                 | Время стабилизации – задержка расчета интеграла на подключение/отключение ступени/котла, с |  |
| Управление:Пуск                 | Переключения режимов Пуск/Стоп                                                             |  |
| Товр 60                         | Текущая температура обратной воды, °С                                                      |  |
| Рпр 5.2                         | Текущее давление теплоносителя в подающем трубопроводе                                     |  |
| Тнар 15                         | Текущая температура наружного воздуха                                                      |  |
| К1:ВСт2К2:Ож                    | Роль котлов 1, 2 и их состояние                                                            |  |
| КЗ:ОжК4:Ож                      | Роль котлов 3, 4 и их состояние                                                            |  |
| Подпитка:Выкл                   | Текущее состояние системы подпитки                                                         |  |
| Аварии->ALT+OK<br>Меню->ALT+SEL | Для перехода к меню Аварий нажать сочетание клавиш ALT +                                   |  |
|                                 | Для возвращения к меню нажать сочетание клавиш ALT + SEL                                   |  |

### Таблица 8.4 – Главный экран (модулируемая горелка)

| Экран                             | Описание                                                                                                    |  |
|-----------------------------------|----------------------------------------------------------------------------------------------------|--|
| Равота Тпр 65.5                   | Режим работы и текущая измеренная температура подачи, °С                                                                         |  |
| Уст.:70.5                         | Температурный уставка регулирования, °С                                                                                          |  |
| Мощн: 50%                         | Текущая мощность ПИД-регулятора, %                                                                                               |  |
| Управление:Пуск                   | Переключения режимов Пуск/Стоп                                                                                                   |  |
| Товр 60                           | Текущая температура обратной воды, °С                                                                                            |  |
| Pnp 5.2                           | Текущее давление теплоносителя в подающем трубопроводе                                                                           |  |
| Тнар 15                           | Текущая температура наружного воздуха                                                                                            |  |
| K1:B80K2:Oж                       | Роль котлов 1, 2 и их состояние                                                                                                  |  |
| K3:OxK4:Ox                        | Роль котлов 3, 4 и их состояние                                                                                                  |  |
| Подпитка:Выкл                     | Текущее состояние системы подпитки                                                                                               |  |
| Аварии ->ALT+OK<br>Меню ->ALT+SEL | Для перехода к меню Аварий нажать сочетание клавиш (ALT) +<br>ОК<br>Для возврашения к меню нажать сочетание клавиш (ALT) + [SEL] |  |

Для удобства отслеживания текущего режима работы прибора индикация «Режим работы» имеет варианты, указанные в таблице 8.5.

## Таблица 8.5 – Режим работы/Варианты индикации

| Вид     | Описание                                                                                                   |
|---------|----------------------------------------------------------------------------------------------------|
| ЗапНас  | Запуск котловых насосов (если есть в схеме)                                                                |
| Розжиг  | Запуск горелки в работу, подан запрос на розжиг, но пока нет подтверждения работы от горелки ( <b>B4</b> ) |
| ХолПуск | Активен режим плавного прогрева холодного котла                                                            |
| PasCT1  | Работа горелки на первой ступени                                                                           |
| РавСт2  | Работа горелки на второй ступени                                                                           |
| РавСтЗ  | Работа горелки на третьей ступени                                                                          |
| Равота  | Модулируемая горелка в работе                                                                              |
| Стоп    | Отключены все исполнительные механизмы                                                                     |
| РежСон  | Рабочий останов котла при избытке тепла                                                                    |
| Тест    | Система переведена в режим тестирования (ручное управление)                                                |
| Авария  | Сигнализация о неисправности. Поведение прибора см. таблицу 11.3                                           |

## 8.3 Структура меню

Если в разделе **Тип схемы** параметр **Погодозав = Нет**, то в разделе меню **Настройки** будет отсутствовать пункт **Погодозависимость**.

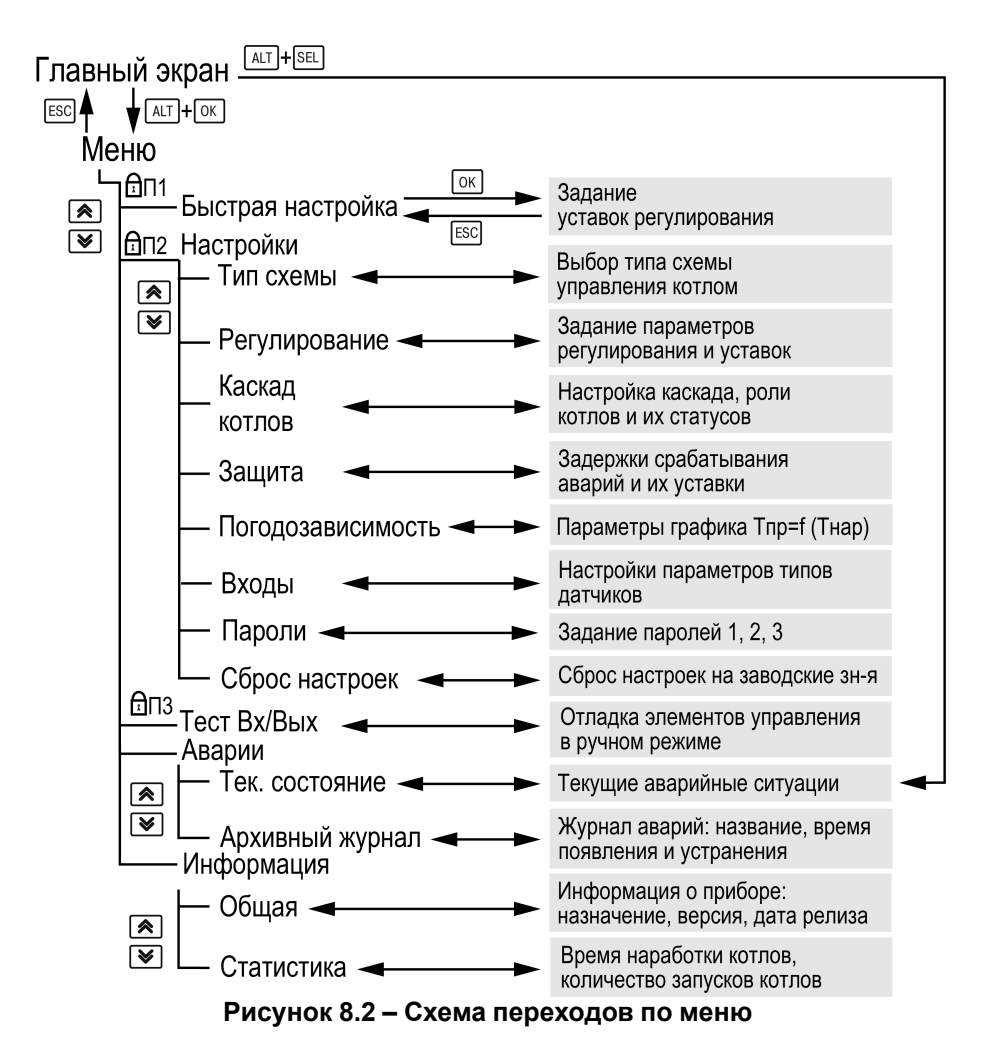

## 8.4 Общая информация

Наименование модификации прибора, версию программного обеспечения и дату ее релиза можно найти в **Меню** — **Информация** — **Общая**.

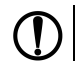

## ПРЕДУПРЕЖДЕНИЕ

Данная информация понадобится для обращения в техническую поддержку или для проверки актуальности установленного программного обеспечения.

## 8.5 Сброс настроек

Параметры прибора можно вернуть к заводским значениям с помощью команды в меню Сброс настроек.

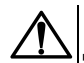

## ВНИМАНИЕ

Данная команда не распространяется на значения паролей, параметры даты, времени и сетевые настройки прибора.

## 8.6 Пароли

С помощью пароля можно ограничить доступ к определенным группам настроек (Меню — Настройки — Пароли).

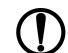

## ПРЕДУПРЕЖДЕНИЕ

По умолчанию пароли не заданы.

Пароли блокируют доступ:

- Пароль 1 к группе Быстр.Настройка;
- Пароль 2 к группе Настройки;
- Пароль 3 к группе Тест Вх/Вых.

Для сброса паролей следует:

- перейти в Меню прибора;
- нажать комбинацию кнопок (ALT + ESC);
- набрать пароль 118 и подтвердить сброс.

Так же установлены пароли:

- на сброс журнала аварий 741;
- сброс настроек прибора на заводские 963.

## Таблица 8.6 – Меню/Информация/Общая

| Экран         | Описание                             |
|---------------|--------------------------------------|
| Информация    |                                      |
| KTP-121.02.40 | Наименование модификации прибора     |
| Версия:2.09   | Версия программного обеспечения      |
| от 31.03.2021 | Дата релиза программного обеспечения |

## Таблица 8.7 – Меню/Настройки/Сброс настроек

| Экран            | Описание                             | Диапазон |
|------------------|--------------------------------------|----------|
| Сврос настроек   |                                      | Нет,     |
| на заводские:Нет | Сорос настроек на заводские значения | Да       |

## Таблица 8.8 – Пароли

| Экран      | Описание                                |
|------------|-----------------------------------------|
| Пароли     | Название экрана                         |
| Пароль1: 0 | Пароль доступа в меню «Быстр.Настройка» |
| Пароль2: 0 | Пароль доступа в меню «Настройки»       |
| Пароль3: 0 | Пароль доступа в меню «Тест Вх/Вых»     |

## 9 Режимы работы

## 9.1 Общие сведения

После подачи питания и загрузки контроллер переходит в режим Стоп.

Прибор имеет следующие режимы:

- Работа;
- Стоп;
- **Тест**;
- Авария.

Режим работы контроллера индицируется в первой строке главного экрана.

Схема переходов между режимами представлена на рисунке 9.1.

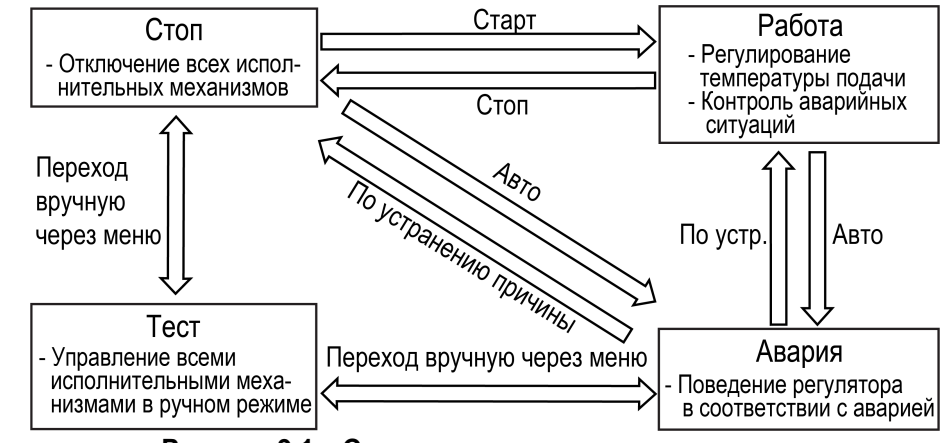

Рисунок 9.1 – Схема переходов между режимами

## 9.2 Режим «Стоп»

В режиме Стоп контроллер не выдает управляющих сигналов, но контролирует аварии.

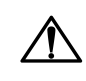

## ВНИМАНИЕ

Настройку прибора перед пуско-наладочными работами следует производить в режиме Стоп.

Для перехода из режима Стоп в режим Работа следует переключить режимы (Управление: Стоп → Старт) с главного экрана, либо подать команду на запуск по сети. Обратный переход осуществляется аналогично.

## 9.3 Режим «Авария»

Режим «Авария» предназначен для обеспечения безопасности котельной. В случае возникновения нештатной ситуации контроллер фиксирует причины аварии, выдает аварийный сигнал на соответствующий выход. В данном режиме поведение прибора определяется типом возникшей аварии и настройками см. столбец «Реакция прибора» в таблице 11.3.

## 9.4 Режим «Работа»

В режиме Работа прибор:

- регулирует температуру сети, управляя мощностью котлов;
- автоматически меняет роль ведущего котла по времени наработки;
- контролирует аварии системы теплоснабжения;
- контролирует общекотельные аварии (нужен модуль расширения ПРМ-1).

## 9.5 Режим «Тест»

## ВНИМАНИЕ

Режим **Тест** предусмотрен для пусконаладочных работ. Не рекомендуется оставлять контроллер в тестовом режиме без контроля наладчика, это может привести к повреждению оборудования.

Данный режим предназначен для:

- проверки работоспособности дискретных и аналоговых датчиков;
- проверки встроенных реле;
- правильности подключения исполнительных механизмов.

Для перехода в режим тест следует:

1. Перевести контроллер в режим Стоп,

внешней кнопкой Старт/Стоп либо через меню прибора.

- 2. Открыть экран Тест Вх/Вых.
- 3. Перевести прибор в режим Тест, выбрав значение «Активен»

в параметре **Режим** (Меню — Настройки — Тест Вх/Вых).

ПРЕДУПРЕЖДЕНИЕ

Переход в режим Тест возможен только из режима Стоп.

## Таблица 9.1 – Параметры режима Тест

| Экран           | Описание                                       | Диапазон                       |
|-----------------|------------------------------------------------|--------------------------------|
| Тест Вх/Вых     |                                                |                                |
| Режим:Неакт.    | Переход в тестовый режим                       | 0 – Не активен,<br>1 – Активен |
|                 | Дискретные выходы                              |                                |
| DO1:РозжигК1-0  | Сигнал запроса на розжиг первой горелки        | 0 – Не активен,<br>1 – Активен |
| DO2:РозжигК2-0  | Сигнал запроса на розжиг второй горелки        | 0 – Не активен,<br>1 – Активен |
| D03:K11ct-Ø     | Сигнал на включение первой ступени горелки № 1 | 0 – Не активен,<br>1 – Активен |
| DO4:К12ст-Ø     | Сигнал на включение второй ступени горелки № 1 | 0 – Не активен,<br>1 – Активен |
| D05:K21cт-Ø     | Сигнал на включение первой ступени горелки № 2 | 0 – Не активен,<br>1 – Активен |
| DO6: К2 2ст - Ø | Сигнал на включение второй ступени горелки № 2 | 0 – Не активен,<br>1 – Активен |
| DO8:АвОбщ — Ø   | Сигнал на включение лампы «Авария общая»       | 0 – Не активен,<br>1 – Активен |

| Экран                          | Описание                                                        | Диапазон                       |
|--------------------------------|-----------------------------------------------------------------|--------------------------------|
| Дискретные входы               |                                                                 |                                |
| DI1:АварияК1-Ø★                | Сигнал горелки о возникновении аварии                           | 0 – Норма,<br>1 – Авария       |
| DI1: Разр.РК1 — Ø*             | Сигнал на разрешение работы горелки                             | 0 – Авария,<br>1 – Норма       |
| DI2: РавотаК1 — Ø              | Сигнал горелки о подтверждении ее работы                        | 0 – Авария,<br>1 – Норма       |
| DI3:АварияК2 — Ø∗              | Сигнал горелки о возникновении аварии                           | 0 – Норма,<br>1 – Авария       |
| DI3: Разр.РК2 - Ø*             | Сигнал на разрешение работы горелки                             | 0 – Авария,<br>1 – Норма       |
| DI4: РавотаК2 - 0              | Сигнал горелки о подтверждении ее работы                        | 0 – Авария,<br>1 – Норма       |
| DI5: Ав Кнопк – 0              | Кнопка аварийного останова котельной<br>«Аварийный стоп»        | 0 – Авария,<br>1 – Норма       |
| DI7:Кн.Старт-0                 | Кнопка «Старт/Стоп» котельной                                   | 0 – Стоп,<br>1 – Старт         |
| DI8:Кн.Сврос — Ø               | Кнопка «Сброс аварий»                                           | 0 – Нет,<br>1 – Сбросить       |
|                                | Аналоговые входы                                                |                                |
| AI1: Tnp 76,7 C                | Текущая температура теплоносителя сети                          | 0500                           |
| АІЗ:Рпр5,36                    | Текущее давление теплоносителя сети                             | 0100                           |
| АІ4: Тнар - 10,6 С             | Текущая температура наружного воздуха                           | -100100                        |
| Далее: ALT+Вниз<br>Назад-> ESC | Для перехода к следующему меню нажать<br>сочетание клавиш А⊔Т + |                                |
|                                | Дискретные выходы ПРМ [1]                                       |                                |
| DO1: РозжигК3 — 0              | Сигнал запроса на розжиг третьей горелки                        | 0 – Не активен,<br>1 – Активен |
| DO2:РозжигК4-0                 | Сигнал запроса на розжиг четвертой горелки                      | 0 – Не активен,<br>1 – Активен |
| DO3:K31ct-Ø                    | Сигнал на включение первой ступени горелки № 3                  | 0 – Не активен,<br>1 – Активен |
| DO4: КЗ 2ст — Ø                | Сигнал на включение второй ступени горелки № 3                  | 0 – Не активен,<br>1 – Активен |
| DO5: К4 1ст — Ø                | Сигнал на включение первой ступени горелки № 4                  | 0 – Не активен,<br>1 – Активен |
| DO6: К4 2ст — Ø                | Сигнал на включение второй ступени горелки № 4                  | 0 – Не активен,<br>1 – Активен |
| Дискретные входы ПРМ [1]       |                                                                 |                                |
| DI1: АварияКЗ — Ø*             | Сигнал горелки о возникновении аварии                           | 0 – Норма,<br>1 – Авария       |

| Экран              | Описание                                             | Диапазон                       |
|--------------------|------------------------------------------------------|--------------------------------|
| DI1: Разр.РКЗ — Ø* | Сигнал на разрешение работы горелки                  | 0 – Авария,<br>1 – Норма       |
| DI2: РавотаК3 — Ø* | Сигнал горелки о подтверждении ее работы             | 0 – Авария,<br>1 – Норма       |
| DI3:АварияК4 – Ø   | Сигнал горелки о возникновении аварии                | 0 – Норма,<br>1 – Авария       |
| DI3: Разр.РК4 - Ø* | Сигнал на разрешение работы горелки                  | 0 – Авария,<br>1 – Норма       |
| DI4: РавотаК4 - 0  | Сигнал горелки о подтверждении ее работы             | 0 – Авария,<br>1 – Норма       |
|                    | Дискретные выходы ПРМ [2]                            |                                |
| D01:Ав.Пожар-Ø     | Сигнал на включение лампы «Пожар»                    | 0 – Не активен,<br>1 – Активен |
| DO2:Ав.Охран-Ø     | Сигнал на включение лампы «Взлом»                    | 0 – Не активен,<br>1 – Активен |
| DO3:Ав.Ргаза-0     | Сигнал на включение лампы «Давление газа не в норме» | 0 – Не активен,<br>1 – Активен |
| DO4:Ав.Рпр — 0     | Сигнал на включение лампы «Давление сети не в норме» | 0 – Не активен,<br>1 – Активен |
| DO5:Ав.CО-Ø        | Сигнал на включение лампы «Загазованность<br>CO»     | 0 – Не активен,<br>1 – Активен |
| DO6:AB.CH-0        | Сигнал на включение лампы «Загазованность<br>CH»     | 0 – Не активен,<br>1 – Активен |
| D07:Ав.НасС-0      | Сигнал на включение лампы «Авария сетевых насосов»   | 0 – Не активен,<br>1 – Активен |
| DO8:Ав.НасП-Ø      | Сигнал на включение лампы «Авария насосов подпитки»  | 0 – Не активен,<br>1 – Активен |
|                    | Дискретные входы ПРМ [2]                             | ·                              |
| DI1: Nowap - Ø     | Датчик пожара                                        | 0 – Авария,<br>1 – Норма       |
| DI2:Охрана — 0     | Датчик проникновения                                 | 0 – Авария,<br>1 – Норма       |
| DI3:minPrasa-0     | Давление газа мало                                   | 0 – Авария,<br>1 – Норма       |
| DI4: maxPrasa - Ø  | Давление газа велико                                 | 0 – Авария,<br>1 – Норма       |
| DI5:AB.CO-0        | Датчик загазованности СО                             | 0 – Авария,<br>1 – Норма       |
| DI6:AB.CH-0        | Датчик загазованности СН                             | 0 – Авария,<br>1 – Норма       |

## Продолжение таблицы 9.1

| Экран                         | Описание                                                         | Диапазон                  |
|-------------------------------|------------------------------------------------------------------|---------------------------|
| DI7:ГазклØ                    | Положение газового клапана                                       | 0 – Закрыт,<br>1 – Открыт |
| Назад: АLТ+Вниз<br>Выход-≻ESC | Для перехода к предыдущему меню нажать<br>сочетание клавиш ііт + |                           |

ПРИМЕЧАНИЕ \* Параметр может отсутствовать, в зависимости от выбранного типа сигнала DI 1 (Меню → Настройки → Входы).

## 10 Управление котлами

## 10.1 Измерение температуры и давления

Прибор работает с резистивными датчиками температуры типа — РТ1000, РТ100, 100М и NTC10K (см. таблицу 2.1).

Тип датчика задается для каждого входа отдельно.

Если измеренное значение отличается от фактического, то рекомендуется ввести корректировку Сдвиг (для каждого входа задается отдельно):

$$T'_{\rm изм} = T_{\rm изм} + {\rm C}$$
двиг

Для корректного измерения давления следует настроить пределы преобразования токового сигнала 4... 20 мА в пользовательские единицы измерения (МПа, бар, атм. и т. п.).

Функция измерения и контроля давления активируется параметром Контр. Рпр (Меню — Настройки — Тип схемы).

Выбор типа дискретного сигнала на входах DI1 и DI3 определяет тип подключенной цепи:

- НО контакт «Авария котла» (DI 1/3: АварияК);
- Последовательность НЗ контактов «Разрешающая цепь» (DI 1/3: Разр. РК).

Сигнал «Авария горелки» предполагает наличие активного сигнала на дискретных входах DI1 или DI3 при возникновении аварии. Отсутствие сигнала на входах DI1 и DI3 в режиме работы свидетельствует о нормальной работе горелок.

«Разрешающая цепь» предполагает наличие активного сигнала на дискретных входах DI1 и DI3 в режиме работы. Отсутствие сигнала на входах DI1 и DI3 в режиме работы свидетельствует о недоступности горелки для запуска. Горелка автоматически возвращается в работу, если на входе DI1 появился активный сигнал.

Авария горелки (S3) может быть сброшена автоматически или вручную. Режим сброса аварии горелки выбирается в параметре Сброс (Ручной → Автомат).

Для всех дискретных входов настройка времени фильтра **Вр.Флтр** позволяет не обрабатывать сигналы дребезга контактов.

| Экран            | Описание                                       | Диапазон                             |
|------------------|------------------------------------------------|--------------------------------------|
| Настройка входов |                                                |                                      |
| Τηρ:ΡΤ1000       | Тип датчика температуры прямой воды            | PT1000,<br>PT100,<br>100M,<br>NTC10K |
| Сдвиг:0,000      | Корректировка измеренного значения             | -100100                              |
|                  |                                                |                                      |
| 20mA: 10         | Верхняя граница измерения давления             | 0100                                 |
| 4mA:0,000        | Нижняя граница измерения давления              | 0100                                 |
| Сдвиг:0,000      | Корректировка измеренного значения             | -100100                              |
| Тнар: РТ1000     | Тип датчика температуры наружного воздуха      | PT1000,<br>PT100,<br>100M,<br>NTC10K |
| Сдвиг:0,000      | Корректировка измеренного значения             | -100100                              |
| DI 1/3:Разр.РК   | Режим работы дискретных входов № 1 и № 3       | Разр.РК,<br>АварияК                  |
| Сврос            | Режим сброса аварии котла                      | Ручной,<br>Автомат                   |
| DIBp.Флтр:1,5сек | Время фильтра дискретных сигналов на входах, с | 1,55                                 |
| Выход −> ESC     | Для выхода из меню нажать кнопку ESC           |                                      |

## 10.2 Выбор схемы управления

Наличие, тип и количество исполнительных механизмов в схеме определяется параметрами **Типа схемы**. Настройка конфигурации схемы управления определяет логику работы прибора.

## Таблица 10.2 – Меню/Настройки/Тип схемы

| Экран           | Описание                                                              | Диапазон                                              |
|-----------------|-----------------------------------------------------------------------|-------------------------------------------------------|
| Тип Схемы       |                                                                       |                                                       |
| Горелка: 2 ступ | Тип горелки                                                           | 0 — мод,<br>1 — 1 ступ,<br>2 — 2 ступ,<br>3 — 3 ступ, |
| Погодозав:Нет   | Наличие коррекции уставки по датчику<br>температуры наружного воздуха | Есть, Нет                                             |
| Контр Рпр       | Контроль давления в общем коллекторе<br>или трубопроводе              | Есть, Нет                                             |
| ОвщекотАв:Нет   | Контроль общекотельных аварий                                         | Есть, Нет                                             |
| Выход −> ESC    | Для выхода из меню нажать кнопку ESC                                  |                                                       |

## 10.3 Запуск котельной

После получения команды на запуск прибор запускает горелку ведущего котла. Пока от горелки не пришло подтверждение о успешном розжиге, на главном экране отображается – **РГ** (Розжиг). После подтверждения розжига, в зависимости от типа горелки и текущего значения температуры подачи, индикация данного состояния на главном экране будет соответствовать статусу: **Ст1**, **Ст2**, **Ст3** или **ХХХ** (подробнее см. раздел 10.13). Где XXX - текущее значение мощности ПИД-регулятора

### **і** ПРИМЕЧАНИЕ По умолчанию с

По умолчанию функция контроля розжига горелки отключена. Для включения функции необходимо в параметре **Вр.розжига** (**Меню** → **Настройки** → **Защита**) задать время розжига горелки.

После подтверждения розжига, в зависимости от типа горелки и текущего значения температуры подачи, индикация данного состояния на главном экране будет соответствовать статусу: ХолПуск, Работа, РабСт1, РабСт2, РабСт3 или РежСон.

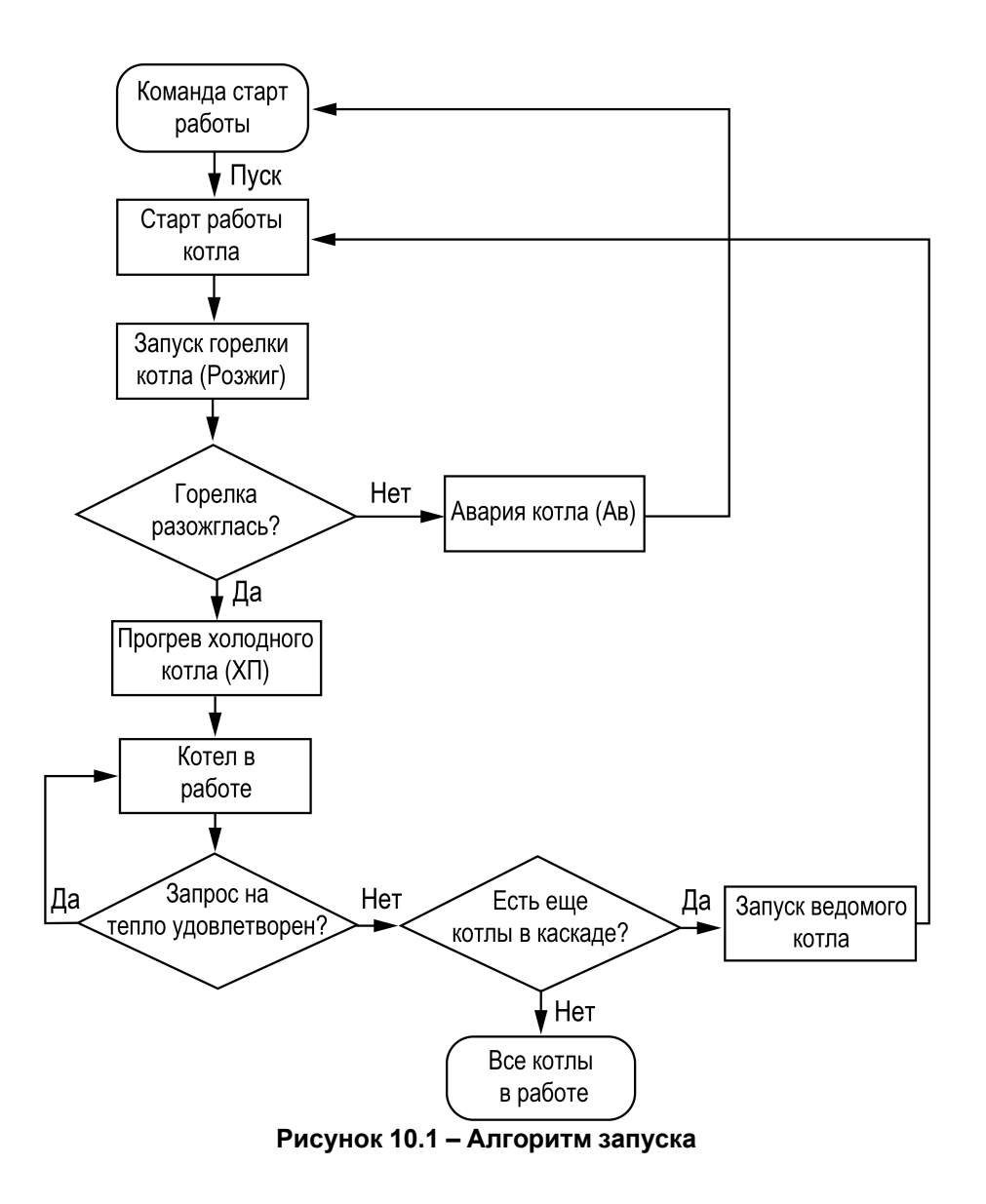

## 10.4 Холодный пуск

Плавный розжиг «холодного» котла осуществляется с помощью удержания горелки на минимальной мощности в течение заданного времени прогрева. Холодным считается котел, который не работал более заданного времени остывания (Меню — Настройки — Защита — Вр. Остывания). На главном экране индикация данного режима отображается как ХП. Прогретым считается котел, который на минимальной мощности проработал более заданного времени прогрева (Меню — Настройки — Защита — Вр. Остывания).

## • ПРИМЕЧАНИЕ

По умолчанию контроль холодного котла отключен, контроллер не ограничивает мощность горелки при запуске. Его можно включить в настройках прибора, задав время остывания котла отличным от нуля (Меню — Настройки — Защита — Вр.Остывания).

## 10.5 Регулирование температуры

В процессе работы прибор автоматически определяет, какое количество котлов и какую выходную мощность следует задействовать для достижения заданной температуры теплоносителя в общем коллекторе.

Скорость реакции на изменение температуры настраивается шкалой (Меню → Быстрые настройки → Скорость реакции).

Крайнее левое положение индикатора на шкале соответствует наиболее быстрой реакции, но менее точному регулированию. С каждым последующим смещением шкалы вправо, скорость реакции уменьшается, но увеличивается точность.

## ПРЕДУПРЕЖДЕНИЕ

Значения, близкие к крайнему левому положению, рекомендуется выбирать для небольших малоинерционных котельных суммарной мощностью менее 1 МВт. Значения, близкие к крайнему правому положению, рекомендуются выбирать для высокоинерционных и мощных котлоагрегатов суммарной мощностью более 1 МВт.

Индикация Пользовательские на шкале управления, свидетельствует о заданных значениях параметров регулирования численным способом.

Скорость реакции на изменение температуры также настраивается численными способом – параметрами интеграла подключения и отключения для ступенчатой горелки или ПИД-коэффициентами для модулируемой горелки (см. Приложение Настройка регулятора).

В зависимости от типа выбранных горелок на экране отображается один из двух вариантов быстрой настройки.

## ПРЕДУПРЕЖДЕНИЕ

Тип горелок выбирается в разделе Меню — Настройки — Тип схемы — Горелка.

| Экран              | Описание Диапазон                                           |                   |
|--------------------|-------------------------------------------------------------|-------------------|
| Вр.розжига: Осек   | Время ожидания появления подтверждения<br>работы горелки, с | 0 – Откл,<br>0180 |
| Вр.Прогрева: 10мин | Время ограничения горелки на минимальной<br>мощности, мин   | 1600              |
| Вр.Остывания: 4ч   | Время по истечению которого котел считается остывшим, ч     | 0 – Откл,<br>172  |
| Выход −> ESC       | Для выхода из меню нажать кнопку ESC                        |                   |

### Таблица 10.3 – Меню/Настройки/Защита

## Таблица 10.4 – Экран быстрых настроек для ступенчатых горелок

| Экран            | Описание                                                             | Диапазон |
|------------------|----------------------------------------------------------------------|----------|
| Быстр. Настройка |                                                                      |          |
| Тпр min: 80,0    | Нижняя граница диапазона регулирования<br>температуры на подаче, °С  | 0500     |
| Тпр max: 90,0    | Верхняя граница диапазона регулирования<br>температуры на подаче, °С | 0500     |
| Скорость реакц:  |                                                                      |          |
| [****            | Шкала задания скорости реакции регулятора                            |          |
| Резко Плавно     |                                                                      |          |
| Выход −> ESC     | Для выхода из меню нажать кнопку ESC                                 |          |

## Таблица 10.5 – Экран быстрых настроек для модулируемых горелок

| Экран           | Описание                                            | Диапазон |
|-----------------|-----------------------------------------------------|----------|
| Быстр.Настройка |                                                     |          |
| Тпр: 85,0       | Уставка регулирования температуры на подаче, °<br>С | 0500     |
| Мощн.Вкл.Гор20  | Мощность горелки, соответствующая малому горению    | 050      |
| Скорость реакц: |                                                     |          |
| [****           | Бар задания скорости реакции регулятора             |          |
| Резко Плавно    |                                                     |          |
| Выход -> ESC    | Для выхода из меню нажать кнопку ESC                |          |

## 10.6 Ступенчатая горелка

Числовой способ задания температурно-временного интеграла позволяет настраивать раздельно скорости реакции на подключения и отключение ступени.

Если в режиме **Работа** температура сети становится меньше нижней границы диапазона регулирования (**T**<sub>пp</sub> min</sub>), то интеграл подключения начинает накапливаться. Как только значение интеграла становится равным заданному в настройках значению (**Интег** +), подключается дополнительная ступень.

## ПРИМЕЧАНИЕ

Контроллер позволяет производить регулирование трехступенчатой горелкой.

Если температура сети становится больше нижней границы диапазона, то накопленное значение интеграла сбрасывается. Если температура сети превышает верхнюю границу диапазона (**T**<sub>пр max</sub>), то интеграл отключения начинает накапливаться. Как только значение интеграла станет равным заданному в настройках значению (**Интег** —), ступень отключается. Если температура сети становится меньше верхней границы диапазона, то накопленное значение интеграла сбрасывается.

С целью предупреждения тактования котла начало расчета интеграла подключения или интеграла отключения производится с задержкой **Вр. Стаб**. Время стабилизации отсчитывается при каждом подключении или отключении ступени котла.

Время стабилизации на подключение ступени, можно задать отличным от времени стабилизации на отключение ступени.

## ПРЕДУПРЕЖДЕНИЕ

В случае перегрева теплоносителя в общем коллекторе до значения предупредительной сигнализации **Т**<sub>пр сиг</sub>, контроллер снижает выходную мощность каждого котла до первой ступени.

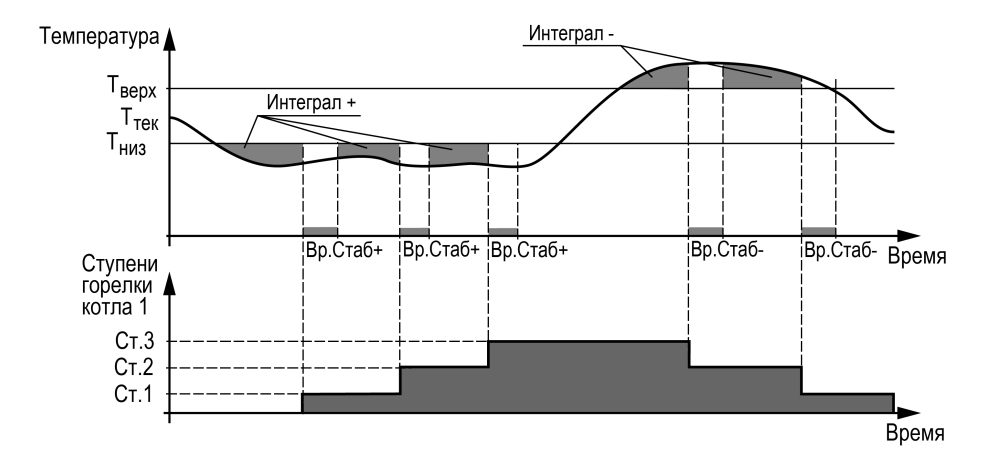

Рисунок 10.2 – Регулирование температуры

### Таблица 10.6 – Меню/Настройки/Регулирование

| Экран         | Описание                                                                                     | Диапазон |
|---------------|----------------------------------------------------------------------------------------------|----------|
| Регулирование |                                                                                              |          |
| Тпр max: 80,0 | Верхняя рабочая граница прямой воды, °С                                                      | 0500     |
| Τπρ min: 70,0 | Нижняя рабочая граница прямой воды, °С                                                       | 0500     |
| Интег+: 420,0 | Значение температурно-временного<br>интеграла, по достижении которого ступень<br>включается  | 09999    |
| Интег-:420,0  | Значение температурно-временного<br>интеграла, по достижении которого ступень<br>отключаются | 09999    |
| Вр.Став+: 11с | Задержка начала расчета интеграла на подключение ступени, с                                  | 0200     |
| Вр.Стаб-: 11с | Задержка начала расчета интеграла на<br>отключение ступени, с                                | 0200     |
| Выход −> ESC  | Для выхода из меню нажать кнопку ESC                                                         |          |

Рекомендуется задавать время **Вр.Стаб**, равное времени изменения перелома кривой нагрева от момента включения ступени горелки (см. рисунок 10.3).

Значение интеграла задается с учетом:

- предельного температурного отклонения от границ диапазона регулирования;
- времени реакции на вышеуказанное отклонение.

Для удобства на главный экран выведен параметр для отображения времени, оставшегося до подключения или отключения ступени (**Ступ +** и **Ступ —**). А также время до окончания стабилизации (**Стаб+** и **Стаб-**).

## Пример

Допускается отклонение от нижней границы диапазона регулирования на величину не более 6 ° С. Максимальное время до включения следующей ступени при данной просадке – не более 60 с.

Задавать минимальное значение интеграла включения следует как: (6 × 60) / 2 = 180.

Допускается превышение над верхней границей диапазона регулирования не более, чем на 3 ° С. Максимальное время до отключения предыдущей ступени при данном перегреве – не более 20 с.

Задавать минимальное значение интеграла выключения следует как: (3 × 20) / 2 = 30.

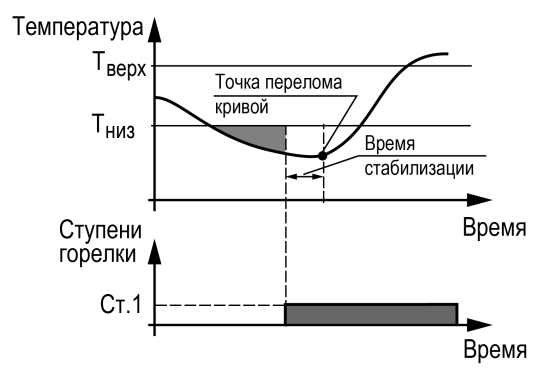

Рисунок 10.3 – Принцип определения Вр.Стаб

## 10.7 Последовательность подключения ступеней

Варианты настроек последовательности включения и отключения ступеней Настройки → Каскад котлов → Посл.Смены):

- 1. «1122» первыми включаются первые ступени горелок котлов, затем последующие. Ступени отключаются в обратном порядке.
- 2. «1212» последовательно включаются все ступени ведущего котла, затем ведомого. Отключение производится в обратном порядке.

## ПРИМЕЧАНИЕ

Переключение параметра Удерж.ступени: Выкл → Ведущ/Все, принудительно переключает стратегию переключения ступеней на 1122. Изменение последовательности переключения ступеней недоступно пока включена функция удержания ступеней. Обратное переключение последовательности смены ступеней возможно только вручную, после отключения функции (Удерж.ступени: Ведущ/Все — Выкл).

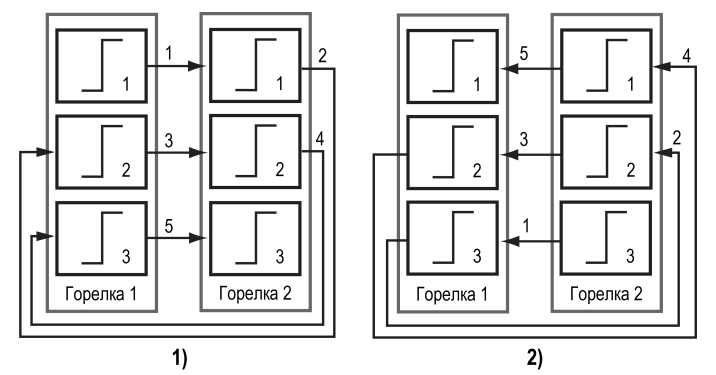

Рисунок 10.4 – Регулирование температуры по «1122»: 1) включение, 2) выключение

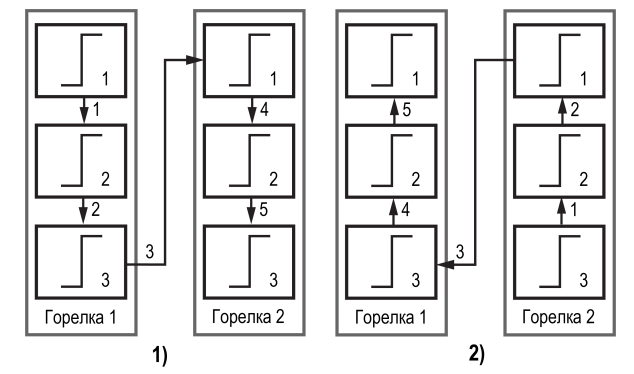

Рисунок 10.5 – Регулирование температуры по «1212»: 1) включение, 2) выключение

## 10.8 Модулируемая горелка

Регулятор распределяет мощности выходного сигнала согласно последовательности, изображенной на рисунке 10.6.

На рисунке цифрами обозначены:

- 1 Старт работы котла 1 (20% минимальная величина мощности работы горелки при ее розжиге, 20–100 % — модулируемый диапазон);
- 2 Прибор получает подтверждение розжига горелки и начинает увеличивать мощность 1 котла;
- 3 Мощность котла 1 дошла до максимума, прибор начинает отсчет задержки на подключение котла 2 (Меню → Настройки → Регулирование → ЗадержПодкл);
- 4 Подан запрос на розжиг горелки котла 2. Ожидание подтверждения розжига горелки. Расчет выходной мощности каскада приостановлен до подтверждения розжига;
- 5 Подтверждение розжига получено, снижается мощность горелки котла 1 до номинальной величины, по умолчанию задано 80 %, параметр (Меню → Настройки → Каскад котлов → Ном.Мощн);
- 6 Суммарная мощность обоих котлов равняется 160 % (80 % у котла 1 и 80 % у котла 2). Контроллер начинает увеличивать до максимума мощность обоих котлов одновременно;
- 7 Температура подачи достигает уставки (Меню → Настройки → Регулирование → Тпр), и прибор начинает выполнять обратную последовательность по отключению каскада;
- **8** Котел 2 выходит на минимальную мощность, продолжается расчет выходной мощности;
- 9 Расчетная мощность 80%, прибор начинает отсчет задержки на отключение котла 2 (Меню → Настройки → Регулирование → ЗадержОткл);
- 10 снимается сигнал запроса на розжиг, прекращается работа котла 2;
- **11** Котел 1 выходит на минимальную мощность, продолжается расчет выходной мощности;
- 12 Расчетная мощность 0%, снимается сигнал запроса на розжиг, прекращается работа котла 1.

Качество регулирования температуры сети определяются параметрами коэффициентов ПИД-регулятора, задаваемых в настройках прибора (Настройки — Регулирование — Кп, Ти, Тд). Значение полного времени хода сервопривода горелки (Меню — Настройки — Регулирование — Вр. Хода Сервопр Полное) должно соответствовать фактическому времени перемещения сервопривода задвижки от минимально закрытого до максимально открытого положения сервопривода. От данных настроек зависит

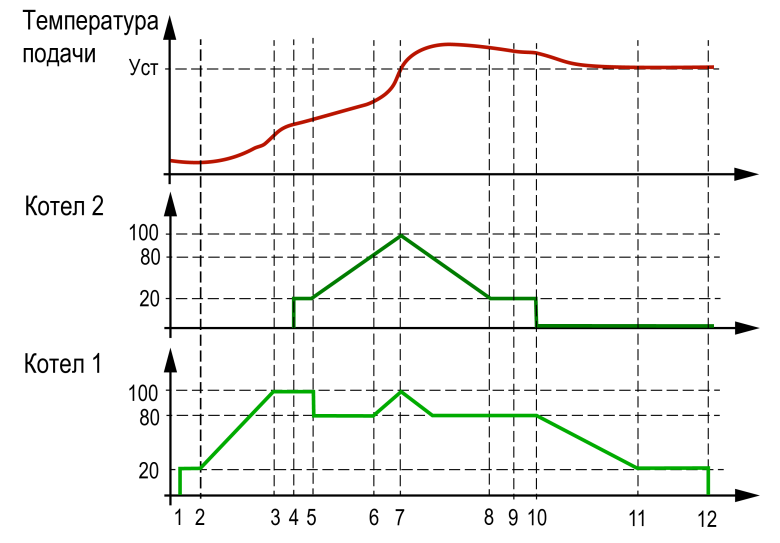

Рисунок 10.6 – Работа каскада котлов с модулируемыми горелками

## Таблица 10.7 – Меню/Настройки/Регулирование

| Экран            | Описание                                            | Диапазон |
|------------------|-----------------------------------------------------|----------|
| Регулирование    |                                                     |          |
| Тпр: 85,0        | Уставка температуры прямой воды, °С                 | 0500     |
| Зона Нечув: 5,0  | Зона нечувствительности прямой воды, °С             | 09       |
| ПИДКП: 5,0       | Пропорциональный коэффициент ПИД-<br>регулятора     | 09999    |
| ПИД Ти: 60,0     | Время интегрирования ПИД-регулятора, с              | 099999   |
| ПИД Тд: 0,0      | Время дифференцирования ПИД-регулятора, с           | 09999    |
| Мощн.Вкл.Гор: 20 | Мощность горелки соответствующая малому горению, %  | 050      |
| Вр.Хода Сервопр: |                                                     |          |
| Полное: 60с      | Полное модулируемое время хода<br>сервопривода, с   | 5600     |
| Мин-е: 5,0с      | Минимальное время хода сервопривода горелки, с      | 0,3100   |
| ЗадержПодкл:1с   | Задержка на подключение ведомого котла в каскаде, с | 0999     |
| ЗадержОткл:1с    | Задержка на отключение ведомого котла в каскаде, с  | 0999     |
| Выход -> Esc     | Для выхода из меню нажать кнопку ESC                |          |

точность расчета управляющих импульсов, что в значительной степени влияет на точность работы регулятора.

Устанавливаемое время хода относится к диапазону модулирования.

## Пример

Время полного хода сервопривода (90°) – 15 секунд, минимальное открытое положение сервопривода – 20°. Максимальное открытое положение сервопривода – 80°.

Модулируемое полное время хода задвижки рассчитывается следующим образом: (15 · (80 – 20) ÷ 90) = 10 с.

Для предотвращения воздействия на сервопривод горелки частых и коротких импульсов, управляющий сигнал подается только, если его длительность больше минимального времени хода (Меню — Настройки — Регулирование — Вр.Хода Сервопр Мин-е).

## ПРЕДУПРЕЖДЕНИЕ

Алгоритм управления сервоприводом, подразумевает использование сигнала "доводки". Применение сервопривода без концевых выключателей может привести к его поломке.

ЗадержПодкл - задержка перед подключением ведомого котла в каскаде с модулируемой горелкой.

ЗадержОткл - задержка перед отключением ведомого котла в каскаде с модулируемой горелкой.

## 10.9 Погодозависимое регулирование

Функция погодозависимого регулирования активируется в настройках типа схемы (Меню → Настройки → Тип схемы → Погодозависимость). В приборе предусмотрены следующие режимы погодозависимого регулирования: Сдвиг и Уставка.

Сдвиг - коррекция уставок при различных значениях уличной температуры. Предназначен для закрытых сетевых контуров.

Температура сети регулируется по уставке со сдвигом значения. Значение сдвига уставки (**T**<sub>сдвг</sub>) является переменной величиной и вычисляется прибором, исходя из текущей температуры наружного воздуха по графику сдвига: **T**<sub>сдвг</sub> = f(**T**<sub>нар</sub>).

## <u>∖</u>|ПРЕДУПРЕЖДЕНИЕ

В случае использования ступенчатой горелки сдвиг значения применяется для обеих границ диапазона регулирования.

Уставка - режим в котором в настройках задается график отопления. Предназначен для систем с открытым сетевым контуром (отопительным контуром). Гистерезис отопительного графика определяется параметром Зона нечув. (Меню → Настройка → Регулирование).

## ПРИМЕЧАНИЕ

Для компенсации возможных резких изменений температуры функция скорости пересчета графика погодозависимого регулирования имеет программное ограничение 12 °С в минуту. При изменении параметров графика текущая уставка рассчитывается с задержкой.

## Пример

Есть двухступенчатая горелка с настроенными диапазонами регулирования  $T_{\text{Hиз}}$  = 60 и  $T_{\text{верх}}$  = 70. На рисунке 10.7 задан график из двух точек со значениями:

| T <sub>нар</sub> , °C | Т <sub>сдвг</sub> , °С |
|-----------------------|------------------------|
| -10                   | +5                     |
| +10                   | -5                     |

Рассчитанные диапазоны регулирования будут следующими:

| T <sub>нар</sub> , °C | Т <sub>низ</sub> , °С | Т <sub>верх</sub> , °С |
|-----------------------|-----------------------|------------------------|
| -10                   | 65                    | 75                     |
| 0                     | 60                    | 70                     |
| +10                   | 55                    | 65                     |

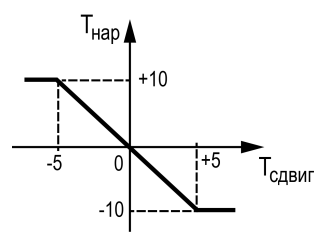

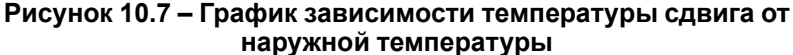

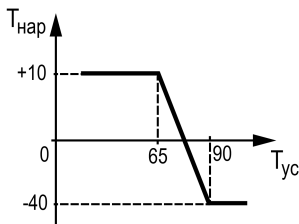

Рисунок 10.8 – График зависимости температуры уставки от наружной температуры

### Таблица 10.8 – Меню/Настройки/Погодозависимость

| Экран        | Описание                                                    | Диапазон          |
|--------------|-------------------------------------------------------------|-------------------|
| Погодозав-ть |                                                             |                   |
| Режим:Сдвиг  | Режим коррекции при погодозависимости                       | Сдвиг,<br>Уставка |
| Тнар Тсдвг   |                                                             | 0                 |
| 1)-40,0 10,0 | Температура наружного воздуха, точка № 1, °С                | -100+100          |
|              | Коррекция температуры прямой сетевой воды, точка 1, °С      | -100+100          |
| 2) 0,00,0    | Температура наружного воздуха, точка № 2                    | -100+100          |
|              | Коррекция температуры прямой сетевой воды, точка 2, °C      | -100+100          |
| 3) 10,0-10,0 | Температура наружного воздуха, точка 3, °С                  | -100+100          |
|              | Коррекция температуры прямой сетевой воды,<br>точка № 3, °С | -100+100          |

## 10.10 Защита

Для безопасной работы котла следует задать пределы и времена задержки срабатываний сигнализации и аварий (**Меню** — **Настройки** — **Защита**). Полный перечень контролируемых аварий (см. раздел 11.3).

Параметр Управ. Выкл служит для обеспечения бесперебойной работы с менеджерами горения, обладающими функцией управляемого выключения.

**Вр.розжига** - параметр времени, в течении которого прибор ожидает появление сигнала подтверждения розжига (В4) от горелки, после выдачи сигнала запроса на розжиг (DO7). Если после запроса на розжиг в течении **Вр. Розжига** сигнал подтверждения розжига (В4) не поступает – фиксируется авария горелки. Если во время работы горелки пропадает сигнал подтверждения розжига, контроллер фиксирует аварию горелки. Контроль В4 отключен, если **Вр.розжига = 0**.

## • Управ.Выкл: Есть

При запланированном перезапуске грелки менеджером горения с функцией управляемого выключения контроллер ожидает повторное появление сигнала подтверждения розжига горелки в течении времени заданного в параметра **Вр.Розжига**. Если по истечению времени сигнал не появился - контроллер фиксирует аварию горелки.

### • Управ.Выкл: Нет

Поведение в соответствии с настройкой Вр.розжига.

Параметр **Удерж.Ступ** (Меню → Настройки → Защита) позволяет удерживать ступенчатые горелки на первой ступени, даже при отсутствии необходимости в нагреве. Первая ступень выключается в режимах Авария и Стоп. Для удержания первой ступени только на ведущем котле, в параметре Удерж.Ступ необходимо выбрать значение Ведущ. Для удержания первой ступени у всех котлов в каскаде, в параметре Удерж.Ступ необходимо выбрать значение Все.

**Вр. Прогрева** - параметр времени, отвечающий за длительность удержания холодного котла на минимальной мощности. Котел считается холодным, если он не работал дольше времени, заданного в параметре **Вр. Остывания**. По умолчанию контроль холодного котла отключен, контроллер не ограничивает мощность горелки при запуске. Его можно включить в настройках прибора, задав **Вр.Остывания** отличным от нуля.

| Таблица 10.9 - | • Меню/Настр | ойки/Защита |
|----------------|--------------|-------------|
|----------------|--------------|-------------|

| Экран                               | Описание                                                             | Диапазон            |  |
|-------------------------------------|----------------------------------------------------------------------|---------------------|--|
| Вр.розжига: Осек                    | Время ожидания появления подтверждения работы горелки, с             | 0 – Откл,<br>0600   |  |
| Управ.Выкл:Нет                      | Контроль управляемого выключения горелки                             | Есть, Нет           |  |
| Вр.Прогрева: 10мин                  | Время ограничения горелки на минимальной<br>мощности, мин            | 1600                |  |
| Вр.Остывания:4ч                     | Время по истечению которого котел считается остывшим, ч              | 0 – Откл,<br>172    |  |
| Удерж.Ступ: Выкл                    | Ограничение минимальной выходной<br>мощности котла(-ов)              | Выкл, Ведущ,<br>Все |  |
| Тпрсиг:90,0                         | Опасно высокая температура теплоносителя в подающем трубопроводе, °C | 0500                |  |
| Гист.сиг:1,0                        | Гистерезис срабатывания сигнализации                                 | 130                 |  |
| Сигнал-ция                          | Сигнализация при превышении уставки<br>опасно высокой температуры    | Выкл, Вкл           |  |
| Тправ: 95,0                         | Аварийная температура теплоносителя в подающем трубопроводе, °C      | 0500                |  |
| Гист.ав:1,0                         | Гистерезис срабатывания аварии                                       | 130                 |  |
| Вр.3-х Аварий по<br>перегреву:5 мин | Время мониторинга трех аварий по перегреву, мин                      | 0 – Откл,<br>1…600  |  |
| Давление сигн                       |                                                                      |                     |  |
| Pnpmin:1,0                          | Опасно низкое давление теплоносителя                                 | 0100                |  |
| Pnp max:8,0                         | Опасно высокое давление теплоносителя                                | 0100                |  |
| Давление авар                       |                                                                      |                     |  |
| Pnpmin:0,5                          | Аварийно низкое давление теплоносителя                               | 0100                |  |
| Рпр мах: 10,0                       | Аварийно высокое давление теплоносителя                              | 0100                |  |
| Выход -> ESC                        | Для выхода из меню нажать кнопку ESC                                 |                     |  |

Тпр сиг и Тпр ав - аварийная и сигнализационная уставка температуры подачи. Принцип фиксации изображен на рисунке 10.9.

## ПРИМЕЧАНИЕ

При достижении уставки Тпр сигн в подающем трубопроводе контроллер сбрасывает мощность котла на минимальную:

- для одноступенчатой горелки отключает котел; ٠
- для двухступенчатой горелки переключает на первую ступень;
- для модулируемой горелки переключает на мощность включения • горелки (Мощн.Вкл.Гор).

## ПРИМЕЧАНИЕ

Сигнализацию о превышении Тпр сиг можно отключить в параметре Сигнал (Вкл — Выкл), в этом случае при достижении Тпр сиг выход DO8 не будет замкнут, авария не будет зафиксирована в журнал аварий, мощность котла будет сброшена на минимальную.

Давление сигн - служит для предупреждения оператора о выходе давления теплоносителя за допустимые границ.

Давление авар - служит для аварийного останова котельной и оповещения оператора о неисправности работы системы. Авария считается критической с возможностью ручного сброса.

## 10.11 Аварийная стратегия

Суть стратегии заключается в возможности продолжать работу котельной в случае выхода из строя датчика подачи в общем коллекторе. При аварии датчика подачи ведущий котел и следующий номер ведомого работают на первой ступени. Состояние этих котлов зависит от текущей уличной температуры. Остальные котлы переходят в режим ожидания. Никаких настроек для конфигурирования данной стратегии не требуется. Выход из аварийной стратегии произойдет автоматически при устранении аварии датчика температуры подачи.

В таблице 10.10 представлена зависимость количества работающих котлов на минимальной нагрузке от уличной температуры.

## ПРЕДУПРЕЖДЕНИЕ

Работа аварийной стратегии возможна только при включении погодозависимого регулирования (Меню — Настройки — Тип схемы — Погодозав).

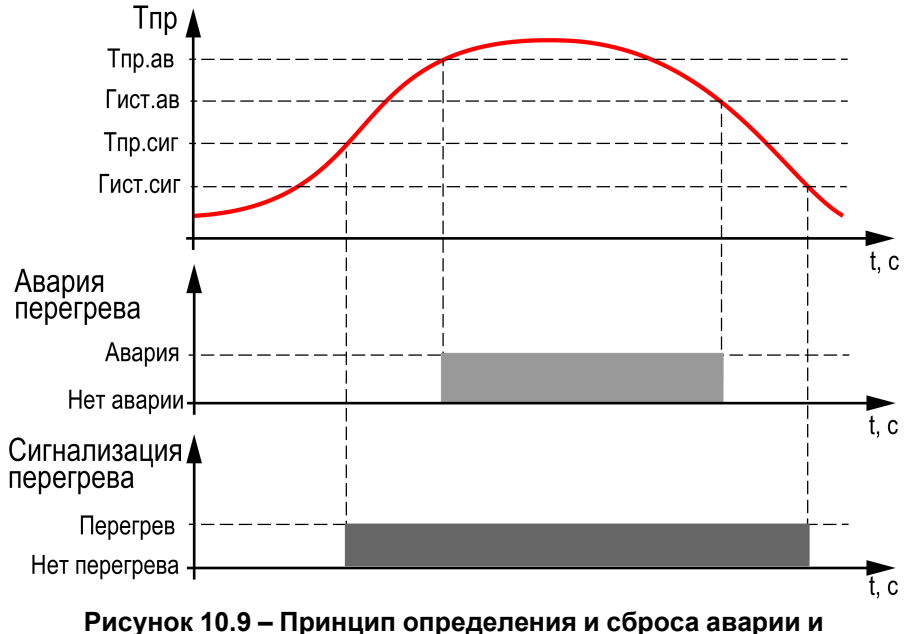

## сигнализации перегрева

## Таблица 10.10 – Зависимость количества работающих котлов от температуры на улице

| Котлы/Тнар | Выше +5 °С | От –10 до +5 °С | Ниже –10 °С |
|------------|------------|-----------------|-------------|
| Ведущий    | Выкл.      | В работе        | В работе    |
| Ведомый 1  | Выкл. Ві   |                 | В работе    |
| Ведомый 2  | Выкл.      | Выкл. Выкл. Ви  |             |
| Ведомый 3  | Выкл.      | Выкл.           | Выкл.       |

## 10.12 Параметры каскада

Каждому котлу можно назначить один из трех статусов (Настройки → Регулирование → Параметры каскада → Котел 1 ... Котел 4):

- Отключен котел не используется во время выполнения алгоритма (следует использовать для котлов, отсутствующих в системе физически);
- Основной используется во время выполнения алгоритма каскада;
- Резервный в случае исключения из работы основного котла берет на себя его функции до тех пор, пока основной котел не восстановит свою работоспособность. Затем котел автоматически возвращается в резерв.

## ПРЕДУПРЕЖДЕНИЕ

В системе должно быть не менее одного основного котла. Резервных котлов может быть более одного.

Ведущий котел включается в работу первым, после включаются ведомые котлы. Роль ведущего котла передается строго следующему по очереди.

Условия смены роли ведущего котла:

- ведущий котел отработал заданное время (Меню → Настройки → Параметры каскада → Вр.Работы);
- ведущий котел исключен из работы;
- другой котел назначен ведущим (Меню → Настройки → Параметры каскада → Ведущий Котел).

## ПРИМЕЧАНИЕ

Исключенным из работы считается котел в состоянии: **От**, **Рз**, **Ав**, **RS** (см. раздел 10.13).

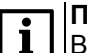

## ПРИМЕЧАНИЕ

Время наработки ведущего котла сохраняется после сброса питания прибора.

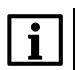

## ПРИМЕЧАНИЕ

Если время ротации котла задано равным нулю, то роль ведущего котла сменяется в ручном режиме (Ведущий котел).

| Экран              | Описание                                              | Диапазон                        |
|--------------------|-------------------------------------------------------|---------------------------------|
| Каскадкотлов       |                                                       |                                 |
| Статус             |                                                       |                                 |
| Котел 1:Основной   | Режим работы котла 1                                  | Основной,<br>Резервный,<br>Откл |
| Котел 2:Основной   | Режим работы котла 2                                  | Основной,<br>Резервный,<br>Откл |
| Котел 3: Резервный | Режим работы котла 3                                  | Основной,<br>Резервный,<br>Откл |
| Котел 4: Резервный | Режим работы котла 4                                  | Основной,<br>Резервный,<br>Откл |
| Ведущий котел: 1   | Номер ведущего котла                                  | 14                              |
| Вр.Работы: 12ч     | Период смены ведущего котла по наработке, ч           | 0 - Выкл.<br>1…240              |
| Ном.Мощн: 80.0     | Значение номинальной мощности<br>модулируемой горелки | 50100                           |
| Посл.Смены: 1122   | Порядок включения ступеней                            | 1212, 1122                      |

## 10.13 Индикация состояния котлов

Для удобства отслеживания состояния котлов в текущий момент времени на главном экране выведена информация по каждому котлу (см. рисунок 10.10).

Роль ведущего котла отображается буквой **В** на ЖКИ. Текущее состояние котла имеет несколько вариантов см таблицу 10.12.

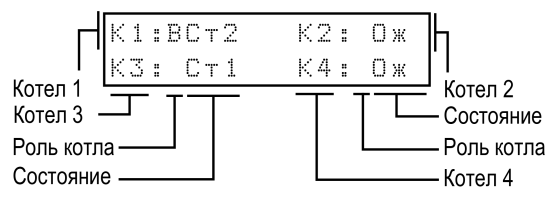

Рисунок 10.10 – Отображение ролей котлов на индикаторе

## Таблица 10.12 – Индикация на ЖКИ

| Название состояния | Индикация на ЖКИ | Описание                                                                      |
|--------------------|------------------|-------------------------------------------------------------------------------|
| Отключен           | От               | Котел не используется при<br>выполнении алгоритма                             |
| Ожидание           | 0 ж              | Котел используется при выполнении<br>алгоритма, ожидает управляющий<br>сигнал |
| Ступень 1          | Ст1              | Ступень 1 в работе                                                            |
| Ступень 2          | Ст2              | Ступени 1 и 2 в работе                                                        |
| Ступень 3          | СтЗ              | Ступени с 1 по 3 в работе                                                     |
| Нет связи          | RS               | Нет связи с модулем расширения<br>(только для Котла 3 и 4)                    |
| Резерв             | Рз               | Котел находится в резерве                                                     |
| Авария             | Ав               | Авария в работе системы                                                       |
| Мощность           | XXX              | Мощность модулируемой горелки в<br>диапазоне 0100 %                           |
| Розжиг горелки     | PF               | Ожидание подтверждения розжига<br>горелки после команды запуска<br>горелки    |
| Холодный пуск      | ХП               | Прогрев холодного котла на минимальной мощности                               |

## 10.14 Статистика наработки

Расширенная информация о количестве часов работы и количестве включений каждого котла отображается на экране статистики (**Меню** — **Информация** — Статистика).

ПРЕДУПРЕЖДЕНИЕ Часы наработки и число включений каждого котла можно сбросить командой Сброс на экране статистики.

## Таблица 10.13 – Меню/Информация/Статистика

| Экран            | Описание                                                 | Диапазон |
|------------------|----------------------------------------------------------|----------|
| Кол-во включений |                                                          |          |
| Котел 1: 0 раз   | Количество включений горелки котла                       | 099999   |
| Котел 2:0 раз    | Количество включений горелки котла                       | 099999   |
| Котел 3:0раз     | Количество включений горелки котла                       | 099999   |
| Котел 4:0 раз    | Количество включений горелки котла                       | 099999   |
| Время наработки: |                                                          |          |
| Котел 1: 0 часов | Время наработки котла 1, ч                               | 099999   |
| Котел 2:0часов   | Время наработки котла 2, ч                               | 099999   |
| Котел 3:0часов   | Время наработки котла 3, ч                               | 099999   |
| Котел 4: 0 часов | Время наработки котла 4, ч                               | 099999   |
| Сврос: (Выврать) | Сброс статистики выбранного<br>исполнительного механизма |          |

## 11 Аварии

## 11.1 Контроль аварий

Прибор позволяет контролировать, оповещать и предупреждать о возможных аварийных ситуация. Аварии контролируются в различных режимах.

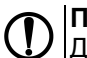

## ПРЕДУПРЕЖДЕНИЕ

Для контроля и сигнализации общекотельных аварий необходимо использовать модуль расширения ПРМ-1. Модуль расширения не нуждается в дополнительной настройке.

## ПРИМЕЧАНИЕ

Модуль расширения ПРМ-1 в комплект поставки прибора не входит и приобретается отдельно.

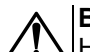

## ВНИМАНИЕ

Напряжение питания модуля расширения ПРМ-1 должно совпадать с напряжением питания контроллера.

Возникновение **критической аварии** приводит полному или частичному останову системы, замыкается выход DO8, светится светодиод «Авария», фиксируется запись в журнал аварий. Сброс критической аварии осуществляется вручную, после устранения неисправности.

При возникновении **не критической** (сигнализационной) аварии система продолжает работать, при необходимости запускается алгоритм устранения неисправности (сброс мощности горелок, аварийная стратегия), замыкается выход DO8, светодиод «Авария» мигает с периодом 1 секунда, светодиод «Работа» светится, фиксируется запись в журнал аварий. Сброс сигнализационной аварии осуществляется автоматически или вручную, в зависимости от рода аварии. Подробнее см. таблица 11.3.

| Вид аварии                                                        | Режим  |      |        |
|-------------------------------------------------------------------|--------|------|--------|
|                                                                   | Работа | Стоп | Авария |
| Авария датчика температуры в подающем трубопроводе<br>(C/K)*      | +      | +    | +      |
| Авария датчика давления теплоносителя (К)                         | +      | +    | +      |
| Авария датчика температуры наружного воздуха (С/К)**              | +      | +    | +      |
| Перегрев теплоносителя в подающем трубопроводе (К)                | +      | +    | +      |
| Высокая температура теплоносителя в подающем<br>трубопроводе (C)  | +      | +    | +      |
| Трехкратный перегрев теплоносителя в подающем<br>трубопроводе (К) | +      | +    | +      |
| Давление теплоносителя (К)                                        | +      | -    | -      |
| Авария котла (С)                                                  | +      | +    | +      |
| Авария всех котлов (К)                                            | +      | +    | +      |
| Аварийная кнопка (К)                                              |        | +    | +      |
| Нет связи модулем расширения (К)                                  | +      | +    | +      |
| Загазованность СО (К)                                             | +      | +    | +      |
| Загазованность СН (К)                                             | +      | +    | +      |
| Пожар (К)                                                         | +      | +    | +      |
| Взлом (С)                                                         | +      | +    | +      |
| Давление газа на вводе (К)                                        | +      | -    | -      |
| Обрыв связи с КТР-121.03 (C)                                      | +      | +    | +      |
| Авария на КТР-121.03 (С)                                          | +      | +    | +      |

## ПРИМЕЧАНИЕ

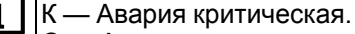

С — Авария не критическая (сигнализация).

\* При включенном режиме погодозависимого регулирования

авария сигнализационная, при отключенном - критическая.

\*\* При работающем датчике температуры в подающем

трубопроводе авария сигнализационная, при аварии

датчика температуры в подающем трубопроводе - критическая.

## 11.2 Журнал аварий

Аварийные события фиксируются в журнал.

В журнал заносятся следующие параметры:

- краткое название аварии;
- время аварии;
- время сброса аварии.

Журнал рассчитан на 20 записей. Последнее событие находится в начале журнала под номером **1**. В случае переполнения журнала наиболее старые записи удаляются.

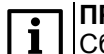

## ПРИМЕЧАНИЕ

Сброс журнала аварий сопровождается удалением из списка только квитированных аварий. Активные аварии останутся в списке до момента квитирования и последующего сброса журнала, либо его переполнения. После сброса журнала, дате фиксации активной аварии присваивается дата сброса журнала.

## ПРИМЕЧАНИЕ

Время квитирования аварии фиксируется в журнале после устранения причины ее возникновения и команды **Сброс аварий** (для аварий с ручным сбросом). Условия сброса аварий см. таблицу 11.3.

Для пролистывания журнала на экране следует задать номер записи.

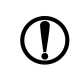

i

## ПРЕДУПРЕЖДЕНИЕ

В случае некорректного отображения времени и даты следует проверить настройки по Приложению Настройка времени и даты.

| Экран             | Описание                                          | Диапазон                |
|-------------------|---------------------------------------------------|-------------------------|
| Аварии: Журнал    | Название экрана                                   |                         |
| 1) Вкл            | Номер записи в журнале событий для<br>отображения | 120                     |
|                   | Краткое название аварии                           |                         |
| Дата фиксации:    |                                                   |                         |
| ДДММГГ чч:мм:сс   | Дата и время возникновения аварии                 |                         |
| Дата квитир-ния:  |                                                   |                         |
| ДДММГГ чч:мм:сс   | Дата и время устранения аварии                    |                         |
| Сврос журнала:Нет | Сброс журнала аварий                              | Да – сбросить<br>записи |
| Дата свроса:      |                                                   |                         |
| ДДММГГ чч:мм:сс   | Дата и время последнего сброса журнала аварий     |                         |

## Таблица 11.2 – Меню/Аварии/Архивный журнал

## 11.3 Список аварий

Для быстрого перехода из главного экрана на экран состояния аварий предусмотрена комбинация кнопок <u>ALT</u> + <u>OK</u>.

## Таблица 11.3 – Список аварий

| N⁰ | Вид Аварии                                                                                                    | Условие появления                                                                                                    | Реакция прибора*                                                                                                 | Сброс аварии                                                                                                    | Индикация                     |                 |
|----|----------------------------------------------------------------------------------------------------|----------------------------------------------------------------------------------------------------|----------------------------------------------------------------------------------------------------|----------------------------------------------------------------------------------------------------|-------------------------------|-----------------|
|    |                                                                                                    |                                                                                                    |                                                                                                    |                                                                                                    | Текущие аварии                | Архивный журнал |
|    | Аварии датчиков                                                                                                    |                                                                                                    |                                                                                                    |                                                                                                    |                               |                 |
| 1  | Авария датчика температуры<br>прямой воды при отключенной<br>функции погодозависимого<br>регулирования                                            |                                                                                                    | Переход в режим Авария                                                                                           |                                                                                                    | Тпр: Ав.Дат.<br>Тнар:Откл     |                 |
| 2  | Авария датчика температуры<br>прямой воды при включенной<br>функции погодозависимого<br>регулирования или рабочем<br>датчике наружной температуры | Значение измеряемого сигнала<br>находится вне допустимого                                                                                                | Режим работы не меняется.<br>Включается аварийная стратегия<br>регулирования каскада                             | Автоматический сброс после                                                                                                    | Тпр: Ав.Дат.<br>Тнар: Норма   | Тпр Ав.Дат.     |
| 3  | Авария датчика наружной<br>температуры при рабочем датчике<br>температуры прямой воды                                                             | датчика, либо произошел обрыв<br>линий связи                                                                                                    | Режим работы не меняется.<br>Погодозависимое регулирование<br>отключается                                        | устранения неисправности                                                                                                    | Тпр:Норма<br>Тнар:Ав.Дат.     | Тнар Ав.Дат     |
| 4  | Авария датчика наружной<br>температуры и авария датчика<br>температуры прямой воды                                                                |                                                                                                    | Переход в режим Авария                                                                                           | Тпр:Ав.Дат.<br>Тнар:Ав.Дат.                                                                                                    | Тнар Ав.Дат. и<br>Тпр Ав.Дат. |                 |
| 5  | Авария датчика давления прямой воды                                                                                                    |                                                                                                    |                                                                                                    |                                                                                                    | Рпр:АвДат.                    | Рпр Авдат.      |
|    |                                                                                                    |                                                                                                    | Аварии защитные                                                                                                  |                                                                                                    |                               |                 |
| 6  | Высокая температура сети                                                                                                    | Измеряемое значение температуры<br>подачи превысило заданное<br>значение параметра <b>Тпр сиг</b>                                                        | Режим работы не меняется.<br>Принудительный перевод на<br>минимальную мощность или<br>первую ступень всех котлов | Автоматический сброс при<br>снижении значения температуры<br>подачи <b>Тпр сиг – Гист сиг</b>                                                                                                    | Тпр:Сигнал.                   | Тпр:Сигнал      |
| 7  | Перегрев прямой воды                                                                                                    | Измеряемое значение температуры<br>подачи превысило заданное<br>значение параметра <b>Тпр ав</b>                                                         | Переход в режим Авария                                                                                           | Автоматический сброс при<br>снижении значения температуры<br>подачи <b>Тпр ав – Гист ав</b> .<br>Лампа аварии при этом не<br>выключится пока не будет<br>произведен ручной сброс аварии<br>перегрева | Тпр Перегр.                   | Тпр Перегр      |
| 8  | Трехкратный перегрев прямой воды                                                                                                    | Измеряемое значение температуры<br>подачи превысило заданное<br>значение параметра <b>Тпр ав</b> 3 раза<br>за время <b>Вр.3-х Аварий по</b><br>перегреву | Переход в режим Авария                                                                                           | Вручную, командой сброса аварии после устранения неисправности**                                                                                                    | Τπρ:Περεгρ.3                  | Тпр:ПерегрЗ     |
| 9  | Высокая температура уходящих<br>газов                                                                                                    | Измеряемое значение температуры<br>подачи превысило заданное<br>значение параметра <b>Туход.газов</b>                                                    | Режим работы не меняется                                                                                         | Автоматический сброс при<br>снижении значения температуры<br>подачи                                                                                                    | Туход.газов                   | Туг:Сигнал      |
| 10 | Давление воды мало                                                                                                    | Измеряемое значение давления<br>подачи вышло за заданное<br>значение <b>Давление ав: Рпр min</b>                                                         | Переход в режим Авария                                                                                           | Вручную, командой сброса аварии после устранения неисправности**                                                                                                    | Рпр:АвНиже                    | Рпр:АвНиже      |

| N⁰ | Вид Аварии                                                                                                    | Условие появления                                                                                                 | Сброс аварии                                                                    | Инди                                                                                                    | Индикация                                                        |                 |  |  |  |  |
|----|----------------------------------------------------------------------------------------------------|----------------------------------------------------------------------------------------------------|---------------------------------------------------------------------------------|----------------------------------------------------------------------------------------------------|------------------------------------------------------------------|-----------------|--|--|--|--|
|    |                                                                                                    |                                                                                                    |                                                                                 |                                                                                                    | Текущие аварии                                                   | Архивный журнал |  |  |  |  |
| 11 | Давление воды велико                                                                                          | Измеряемое значение давления<br>подачи вышло за заданное<br>значение Давление ав: Рпр max                         | Переход в режим Аварии                                                          | Вручную, командой сброса аварии после устранения неисправности**                                                                                              | Рпр:АвВыше                                                       | Рпр:АвВыше      |  |  |  |  |
| 12 | Давление воды мало<br>(сигнализация)                                                                          | Измеряемое значение давления<br>подачи вышло за заданное<br>значение Давление сиг: Pnp min                        | Режим работы не меняется                                                        | Автоматический сброс после<br>устранения неисправности                                                                                                    | Рпр: СгНиже                                                      | —               |  |  |  |  |
| 13 | Давление воды велико<br>(сигнализация)                                                                        | Измеряемое значение давления<br>подачи вышло за заданное<br>значение <b>Давление сиг: Рпр тах</b>                 |                                                                                 |                                                                                                    | Рпр:СгВыше                                                       |                 |  |  |  |  |
| 14 | Нет связи с тепловым регулятором                                                                              | Произошел обрыв линии связи с<br>тепловым регулятором или<br>изменились сетевые настройки.<br>Таймаут 10 минут    | Режим работы не меняется                                                        | Автоматически после устранения<br>неисправности Вручную, командой<br>сброса** без устранения<br>неисправности                                                 | КТР-03_2:<br>Норма<br>КТР-03_2:Нет<br>RS                         | КТР-03 Нет RS   |  |  |  |  |
| 15 | Авария на тепловом регуляторе                                                                                 | По интерфейсу RS-485 получен<br>сигнал аварии на тепловом<br>регуляторе                                           |                                                                                 | Автоматический сброс после<br>устранения неисправности                                                                                                    | КТР-03_1:<br>Авария<br>КТР-03_2:<br>Норма                        | К ТР-03_1 Авар  |  |  |  |  |
|    | Аварии котлов                                                                                                 |                                                                                                    |                                                                                 |                                                                                                    |                                                                  |                 |  |  |  |  |
| 16 | Авария котла                                                                                                  | Получен сигнал аварии горелки<br>(обрыв разрешающей цепи) или не<br>пришел сигнал подтверждения<br>работы горелки | Режим работы не меняется.<br>Неисправный котел исключается из<br>работы каскада | Автоматический сброс после<br>устранения неисправности или<br>вручную, командой сброса аварии<br>после устранения неисправности**.<br>Выбирается в настройках | Котелі:Авария                                                    | КотеліАвар.     |  |  |  |  |
| 17 | Авария всех котлов                                                                                            | Все котлы исключены из работы<br>каскада                                                                          | Переход в режим Авария                                                          | Автоматический сброс, после<br>возврата в работу любого котла в<br>каскаде                                                                                    | Котел1:Авария<br>Котел2:Авария<br>Котел3:Авария<br>Котел4:Авария | Нет котлов      |  |  |  |  |
|    |                                                                                                    |                                                                                                    | Аварии общекотельные                                                            |                                                                                                    |                                                                  |                 |  |  |  |  |
| 18 | Нет связи модулем расширения<br>аварийной сигнализации (при<br>включенном режиме расширенной<br>сигнализации) | Кабель связи не подключен                                                                                         | Переход в режим Авария                                                          | Вручную, командой сброса аварии после устранения неисправности**                                                                                              | Модуль:<br>НетСвязи                                              | ПРМ НетСвязи    |  |  |  |  |
| 19 | Аварийная кнопка                                                                                              | Пропал сигнал разрешения работы котельной***                                                                      | Переход в режим Авария                                                          | Вручную, командой сброса аварии после устранения неисправности**                                                                                              | АвКнопка:<br>Авария                                              | Ав. Кнопка      |  |  |  |  |
| 20 | СО                                                                                                    | Пропал сигнал загазованности<br>СО***                                                                             | Переход в режим Авария                                                          | Вручную, командой сброса аварии после устранения неисправности**                                                                                              | СО:Авария                                                        | СО Авария       |  |  |  |  |
| 21 | СН                                                                                                    | Пропал сигнал загазованности<br>СН***                                                                             | Переход в режим Авария                                                          | Вручную, командой сброса аварии после устранения неисправности**                                                                                              | СН: Авария                                                       | СН Авария       |  |  |  |  |
| 22 | Пожар                                                                                                    | Пропал сигнал пожарного<br>извещателя***                                                                          | Переход в режим Авария                                                          | Вручную, командой сброса аварии после устранения неисправности**                                                                                              | Пожар: Авария                                                    | Пожар           |  |  |  |  |
| 23 | Взлом                                                                                                    | Пропал сигнал датчика<br>проникновения***                                                                         | Режим работы не меняется                                                        | Автоматический сброс после<br>устранения неисправности                                                                                                    | Взлом: Авария                                                    | Взлом           |  |  |  |  |
| 24 | Давление газа на вводе мало                                                                                   | Пропал сигнал реле минимального<br>давления газа***                                                               | Переход в режим Авария                                                          | Вручную, командой сброса аварии после устранения неисправности**                                                                                              | Ргаза:АвНиже                                                     | Ргаза АвНиже    |  |  |  |  |

| N⁰ | Вид Аварии                                             | Условие появления                                            | Реакция прибора*       | Сброс аварии | Индикация      |                 |
|----|--------------------------------------------------------|--------------------------------------------------------------|------------------------|--------------|----------------|-----------------|
|    |                                                        |                                                              |                        |              | Текущие аварии | Архивный журнал |
| 25 | Давление газа на вводе высоко                          | Пропал сигнал реле максимального<br>давления газа***         | Переход в режим Авария |              | Ргаза:АвВыше   | Ргаза АвВыше    |
| 26 | Неисправность линии связи с<br>датчиками реле давления | Одновременное пропадание<br>сигнала обоих реле давления газа | Переход в режим Авария |              | Ргаза:АвДат.   | Ргаза АвДат.    |

# ПРЕДУПРЕЖДЕНИЕ

\* При наступлении любого аварийного события, независимо от вида реакции прибора, срабатывает сигнал **Авария общая**. \*\* Подать на прибор команду сброса аварии можно:

1. Из экрана текущих аварий в конце перечня аварийных событий.

2. Внешней кнопкой, подключенной на дискретный вход DI8.

3. Сетевой командой по RS-485.

\*\*\* Означает обрыв НЗ контакта.

## 12 Сетевой интерфейс

## 12.1 Сетевой интерфейс

## ПРЕДУПРЕЖДЕНИЕ

Для корректной работы прибора вносить изменения в параметры «Прибор», «Входы», «Выходы» ЗАПРЕЩЕНО!

В контроллере установлены два модуля интерфейса RS-485 для организации работы по протоколу Modbus.

Интерфейс RS-485 (1) служит для связи с КТР-121.03. Интерфейс RS-485 (2) предназначен для диспетчеризации.

Для работы контроллера в сети RS-485 (интерфейс 1) следует задать его сетевые настройки в системном меню контроллера с помощью кнопок и индикатора на лицевой панели (см. рисунок 12.1).

Прибор в режиме Slave поддерживает следующие функции:

- чтение состояния входов/выходов;
- запись состояния выходов;
- чтение/запись сетевых переменных.

Прибор работает по протоколу Modbus в одном из двух режимов: Modbus-RTU или Modbus-ASCII, автоматически распознает режим обмена RTU/ASCII. Адреса регистров, тип переменных параметров, доступных по протоколу Modbus, приведены в разделе 12.2.

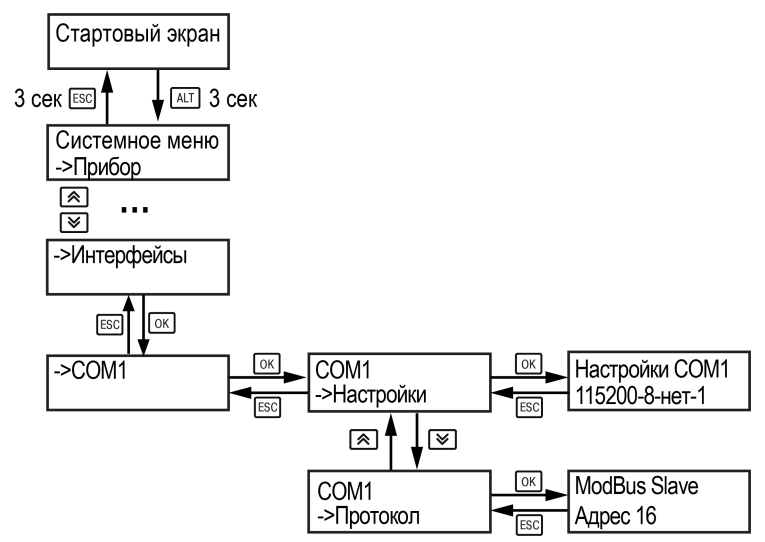

Рисунок 12.1 – Настройка параметров сетевого интерфейса

## 12.2 Карта регистров

Поддерживаются протоколы обмена Modbus RTU и Modbus ASCII (переключение автоматическое).

Функции чтения: 0x01 (read coil status), 0x03 (read holding registers), 0x04 (read input registers).

Функции записи: 0x05 (force single coil), 0x06 (preset single register), 0x10 (preset multiple registers).

Параметры битовой маски (состояние системы, аварии и др.) могут читаться как функцией 0х03, так и 0х01 – в этом случае номер регистра нужно умножить на 16 и прибавить номер бита.

## Пример

Требуется считать состояние второго дискретного выхода, используя функцию 0x01. Номер регистра 514, номер бита 1.

Адрес ячейки рассчитывается следующим образом: 514 · 16 + 1 = 8225.

Поддерживаемые типы данных:

- word беззнаковое целое (2 байта), на каждый параметр отводится один регистр Modbus;
- float с плавающей точкой (4 байта), занимает два соседних регистра Modbus. Передача числа осуществляется младшим регистром вперед (little– endian);
- boolean бит.

Типы доступа: R – только чтение; RW – чтение/запись; W – только запись.

## Таблица 12.1 – Алгоритм 02.40

| Код параметра | Регистр<br>(НЕХ) | Регистр<br>(DEC) | Тип  | До-<br>ступ | Имя переменной                                                                     | Значения                      |
|---------------|------------------|------------------|------|-------------|------------------------------------------------------------------------------------|-------------------------------|
|               | 0                | 0                | word | R           | Битовая маска выходов                                                              | **                            |
| ob_BurnOn_1   | 0000             | 0.0              | bool | R           | DO1 Запрос на розжиг горелки №1                                                    | 0 – Разомкнут,<br>1 - Замкнут |
| ob_BurnOn_2   | 0001             | 0.1              | bool | R           | DO2 Запрос на розжиг горелки №2                                                    | 0 – Разомкнут,<br>1 - Замкнут |
| ob_BurnC_1s_1 | 0002             | 0.2              | bool | R           | DO3 Первая (Вторая) ступень горелки №1 ИЛИ Сигнал "Закрыть" сервопривод горелки №1 | 0 – Разомкнут,<br>1 - Замкнут |
| ob_BurnO_2s_1 | 0003             | 0.3              | bool | R           | DO4 Вторая (Третья) ступень горелки №1 ИЛИ Сигнал "Открыть" сервопривод горелки №1 | 0 – Разомкнут,<br>1 - Замкнут |
| ob_BurnC_1s_2 | 0004             | 0.4              | bool | R           | DO5 Первая (Вторая) ступень горелки №2 ИЛИ Сигнал "Закрыть" сервопривод горелки №2 | 0 – Разомкнут,<br>1 - Замкнут |
| ob_BurnO_2s_2 | 0005             | 0.5              | bool | R           | DO6 Вторая (Третья) ступень горелки №2 ИЛИ Сигнал "Открыть" сервопривод горелки №2 | 0 – Разомкнут,<br>1 - Замкнут |
| ob_AvGen      | 0007             | 0.7              | bool | R           | DO8 Лампа Авария общая                                                             | 0 – Разомкнут,<br>1 - Замкнут |
| ob_LedWork    | 0008             | 0.8              | bool | R           | Светодиод "Работа"                                                                 | 0 – Выключен,<br>1 - Включен  |
| ob_LedAv      | 0009             | 0.9              | bool | R           | Светодиод "Авария"                                                                 | 0 – Выключен,<br>1 - Включен  |
|               | 100              | 256              | word | R           | Битовая маска входов                                                               | **                            |

| Код параметра | Регистр<br>(HEX) | Регистр<br>(DEC) | Тип  | До-<br>ступ | Имя переменной                                     | Значения                      |
|---------------|------------------|------------------|------|-------------|----------------------------------------------------|-------------------------------|
| ib_Burn_En_1  | 1000             | 256.0            | bool | R           | DI1 Авария горелки (Разрешение работы) №1          | 0 – Разомкнут,<br>1 - Замкнут |
| ib_Burn_W_1   | 1001             | 256.1            | bool | R           | DI2 Подтверждение работы горелки №1                | 0 – Разомкнут,<br>1 - Замкнут |
| ib_Burn_En_2  | 1002             | 256.2            | bool | R           | DI3 Авария горелки (Разрешение работы) №2          | 0 – Разомкнут,<br>1 - Замкнут |
| ib_Burn_W_2   | 1003             | 256.3            | bool | R           | DI4 Подтверждение работы горелки №2                | 0 – Разомкнут,<br>1 - Замкнут |
| ib_AvButton   | 1004             | 256.4            | bool | R           | DI5 Кнопка Аварийный останов                       | 0 – Разомкнут,<br>1 - Замкнут |
| ib_Start      | 1006             | 256.6            | bool | R           | DI7 Кнопка Старт(Стоп)                             | 0 – Разомкнут,<br>1 - Замкнут |
| ib_ResetAv    | 1007             | 256.7            | bool | R           | DI8 Кнопка Сброс аварий                            | 0 – Разомкнут,<br>1 - Замкнут |
|               | 210              | 528              | word | R           | Битовая маска входов ПРМ (ОК Аварии)               | **                            |
| ib_AvFire     | 2100             | 528.0            | bool | R           | DI1 Датчик пожара                                  | 0 – Разомкнут,<br>1 - Замкнут |
| ib_BreakIn    | 2101             | 528.1            | bool | R           | DI2 Сигнал от охранной сигнализации                | 0 – Разомкнут,<br>1 - Замкнут |
| ib_Pf_LAL     | 2102             | 528.2            | bool | R           | DI3 Давление газа мало (реле давления)             | 0 – Разомкнут,<br>1 - Замкнут |
| ib_Pf_HAL     | 2103             | 528.3            | bool | R           | DI4 Давление газа велико (реле давления)           | 0 – Разомкнут,<br>1 - Замкнут |
| ib_AvCO       | 2104             | 528.4            | bool | R           | DI5 Датчик загазованности помещения CO             | 0 – Разомкнут,<br>1 - Замкнут |
| ib_AvCH       | 2105             | 528.5            | bool | R           | DI6 Датчик загазованности помещения CH             | 0 – Разомкнут,<br>1 - Замкнут |
| ib_Gas_LS     | 2106             | 528.6            | bool | R           | DI7 Положение газового клапана                     | 0 – Разомкнут,<br>1 - Замкнут |
|               | 210              | 528              | word | R           | Битовая маска выходов ПРМ (ОК Аварии)              | **                            |
| ob_AvFire     | 2108             | 528.8            | bool | R           | DO1 Включить лампу «Пожар»                         | 0 – Разомкнут,<br>1 - Замкнут |
| ob_AvBreakIn  | 2109             | 528.9            | bool | R           | DO2 Включить лампу «Взлом»                         | 0 – Разомкнут,<br>1 - Замкнут |
| ob_AvPf       | 210A             | 528.10           | bool | R           | DO3 Включить лампу «Авария давления газа»          | 0 – Разомкнут,<br>1 - Замкнут |
| ob_AvPwd      | 210B             | 528.11           | bool | R           | DO4 Включить лампу «Авария давления теплоносителя» | 0 – Разомкнут,<br>1 - Замкнут |
| ob_AvCO       | 210C             | 528.12           | bool | R           | DO5 Включить лампу «Загазованность CO»             | 0 – Разомкнут,<br>1 - Замкнут |
| ob_AvCH       | 210D             | 528.13           | bool | R           | DO6 Включить лампу «Загазованность CH»             | 0 – Разомкнут,<br>1 - Замкнут |

| Код параметра | Регистр<br>(НЕХ) | Регистр<br>(DEC) | Тип  | До-<br>ступ | Имя переменной                                                                     | Значения                                        |
|---------------|------------------|------------------|------|-------------|------------------------------------------------------------------------------------|-------------------------------------------------|
|               | 212              | 530              | word | R           | Битовая маска входов ПРМ (Котлы)                                                   | **                                              |
| ib_Burn_Av_3  | 2120             | 530.0            | bool | R           | DI1 Авария горелки (Разрешение работы) №3                                          | 0 – Разомкнут,<br>1 - Замкнут                   |
| ib_Burn_W_3   | 2121             | 530.1            | bool | R           | DI2 Подтверждение работы горелки №3                                                | 0 – Разомкнут,<br>1 - Замкнут                   |
| ib_Burn_Av_4  | 2122             | 530.2            | bool | R           | DI3 Авария горелки (Разрешение работы) №4                                          | 0 – Разомкнут,<br>1 - Замкнут                   |
| ib_Burn_W_4   | 2123             | 530.3            | bool | R           | DI4 Подтверждение работы горелки №4                                                | 0 – Разомкнут,<br>1 - Замкнут                   |
|               | 212              | 530              | word | R           | Битовая маска выходов ПРМ (Котлы)                                                  | **                                              |
| ob_BurnOn_3   | 2128             | 530.8            | bool | R           | DO1 Запрос на розжиг горелки №3                                                    | 0 – Разомкнут,<br>1 - Замкнут                   |
| ob_BurnOn_4   | 2129             | 530.9            | bool | R           | DO2 Запрос на розжиг горелки №4                                                    | 0 – Разомкнут,<br>1 - Замкнут                   |
| ob_BurnC_1s_3 | 212A             | 530.10           | bool | R           | DO3 Первая (Вторая) ступень горелки №3 ИЛИ Сигнал "Закрыть" сервопривод горелки №3 | 0 – Разомкнут,<br>1 - Замкнут                   |
| ob_BurnO_2s_3 | 212B             | 530.11           | bool | R           | DO4 Вторая (Третья) ступень горелки №3 ИЛИ Сигнал "Открыть" сервопривод горелки №3 | 0 – Разомкнут,<br>1 - Замкнут                   |
| ob_BurnC_1s_4 | 212C             | 530.12           | bool | R           | DO5 Первая (Вторая) ступень горелки №4 ИЛИ Сигнал "Закрыть" сервопривод горелки №4 | 0 – Разомкнут,<br>1 - Замкнут                   |
| ob_BurnO_2s_4 | 212D             | 530.13           | bool | R           | DO6 Вторая (Третья) ступень горелки №4 ИЛИ Сигнал "Открыть" сервопривод горелки №4 | 0 – Разомкнут,<br>1 - Замкнут                   |
| mode_Bo_1     | 200              | 512              | word | RW          | Статус котла №1                                                                    | 0 - Отключен,<br>1 - Основной,<br>2 - Резервный |
| mode_Bo_2     | 201              | 513              | word | RW          | Статус котла №2                                                                    | 0 - Отключен,<br>1 - Основной,<br>2 - Резервный |
| mode_Bo_3     | 202              | 514              | word | RW          | Статус котла №3                                                                    | 0 - Отключен,<br>1 - Основной,<br>2 - Резервный |
| mode_Bo_4     | 203              | 515              | word | RW          | Статус котла №4                                                                    | 0 - Отключен,<br>1 - Основной,<br>2 - Резервный |
| ia_Twd        | 204              | 516              | real | R           | АІ1 Температура теплоносителя в общем подающем трубопроводе                        | **                                              |
| ia_Pwd        | 208              | 520              | real | R           | АІЗ Давление теплоносителя в общем трубопроводе                                    | **                                              |
| ia_Tao        | 20A              | 522              | real | R           | АІ4 Температура наружного воздуха                                                  | **                                              |
| oa_Burn_Pwr_1 | 20C              | 524              | word | R           | Производительность котла № 1                                                       | 03 или 0100                                     |
| oa_Burn_Pwr_2 | 20D              | 525              | word | R           | Производительность котла № 2                                                       | 03 или 0100                                     |
| oa_Burn_Pwr_3 | 20E              | 526              | word | R           | Производительность котла № 3                                                       | 03 или 0100                                     |
| oa_Burn_Pwr_4 | 20F              | 527              | word | R           | Производительность котла № 4                                                       | 03 или 0100                                     |

| Код параметра   | Регистр<br>(НЕХ) | Регистр<br>(DEC) | Тип  | До-<br>ступ | Имя переменной                                  | Значения                                              |
|-----------------|------------------|------------------|------|-------------|-------------------------------------------------|-------------------------------------------------------|
| oa_BurnPwr      | 211              | 529              | word | R           | Выходная мощность каскада котлов                | 0100                                                  |
| cmd_1           | 214              | 532              | word | W           | Командное слово 1                               | **                                                    |
| net_Start       | 2140             | 532.0            | bool | W           | Перейти в режим Старт                           | 0 – Нет,<br>1 – Да                                    |
| net_ResetAv     | 2142             | 532.2            | bool | W           | Сброс аварий                                    | 0 – Нет,<br>1 – Да                                    |
| cmd_Pwd_On      | 2147             | 532.7            | bool | W           | Включить контроль давления теплоносителя        | 0 – Нет,<br>1 – Да                                    |
| cmd_AvCheck_On  | 2148             | 532.8            | bool | W           | Включить контроль общекотельных аварий          | 0 – Нет,<br>1 – Да                                    |
| cmd_2           | 215              | 533              | word | W           | Командное слово 2                               | **                                                    |
| net_Stop        | 2150             | 533.0            | bool | W           | Перейти в режим "Стоп"                          | 0 – Нет,<br>1 – Да                                    |
| cmd_Pwd_Off     | 2157             | 533.7            | bool | W           | Отключить контроль давления теплоносителя       | 0 – Нет,<br>1 – Да                                    |
| cmd_AvCheck_Off | 2158             | 533.8            | bool | W           | Отключить контроль общекотельных аварий         | 0 – Нет,<br>1 – Да                                    |
| code_Sys        | 216              | 534              | word | R           | Код состояния системы 1                         | 0 – Стоп,<br>1 – Тест,<br>2 – Работа,<br>3 – Авария   |
| code_Sys_2      | 217              | 535              | word | R           | Код состояния системы 2                         | **                                                    |
| cmd_Start       | 2170             | 535.0            | bool | R           | Переключения режимов Старт/Стоп                 | 0 – Стоп,<br>1 – Старт                                |
| ub_ls_Tao       | 2173             | 535.3            | bool | R           | Наличие погодозависимости                       | 0 – Нет,<br>1 - Есть                                  |
| ub_ls_Pwd       | 2174             | 535.4            | bool | R           | Наличие контроля давления теплоносителя         | 0 – Нет,<br>1 - Есть                                  |
| ub_ls_AvCheck   | 2175             | 535.5            | bool | R           | Наличие в системе контроля общекотельных аварий | 0 – Нет,<br>1 - Есть                                  |
| lv_ls_AvMode    | 2177             | 535.7            | bool | R           | Флаг переключения на аварийную стратегию        | 0 – Норма,<br>1 – Аварийная<br>стратегия              |
| mode_Burn       | 219              | 537              | word | R           | Тип горелки                                     | 0 – Мод,<br>1 – 1 ступ,<br>2 – 2 ступ,<br>3 – 3 ступ, |

| Код параметра | Регистр<br>(HEX) | Регистр<br>(DEC) | Тип  | До-<br>ступ | Имя переменной              | Значения                                                                                                    |
|---------------|------------------|------------------|------|-------------|-----------------------------|----------------------------------------------------------------------------------------------------|
| code_Burn_1   | 21A              | 538              | word | R           | Текущее состояние котла № 1 | 0 – Откл,<br>1 – Ожидание,<br>2 – Тест*,<br>3 – Резерв,<br>4 – Запуск насоса*,<br>5 – Розжиг,<br>6 – Холодный пуск,<br>7 – Сон*,<br>8 – Ступень 1,<br>9 – Ступень 2,<br>10 – Ступень 3,<br>11 – Работа (мод),<br>12 – Авария,<br>13 – Нет связи |
| code_Burn_2   | 21B              | 539              | word | R           | Текущее состояние котла № 2 | 0 – Откл,<br>1 – Ожидание,<br>2 – Тест*,<br>3 – Резерв,<br>4 – Запуск насоса*,<br>5 – Розжиг,<br>6 – Холодный пуск,<br>7 – Сон*,<br>8 – Ступень 1,<br>9 – Ступень 2,<br>10 – Ступень 3,<br>11 – Работа (мод),<br>12 – Авария,<br>13 – Нет связи |
| code_Burn_3   | 21C              | 540              | word | R           | Текущее состояние котла № 3 | 0 – Откл,<br>1 – Ожидание,<br>2 – Тест*,<br>3 – Резерв,<br>4 – Запуск насоса*,<br>5 – Розжиг,<br>6 – Холодный пуск,<br>7 – Сон*,<br>8 – Ступень 1,<br>9 – Ступень 2,<br>10 – Ступень 3,<br>11 – Работа (мод),<br>12 – Авария,<br>13 – Нет связи |

| Код параметра | Регистр<br>(HEX) | Регистр<br>(DEC) | Тип  | До-<br>ступ | Имя переменной                                             | Значения                                                                                                    |
|---------------|------------------|------------------|------|-------------|------------------------------------------------------------|----------------------------------------------------------------------------------------------------|
| code_Burn_4   | 21D              | 541              | word | R           | Текущее состояние котла № 4                                | 0 – Откл,<br>1 – Ожидание,<br>2 – Тест*,<br>3 – Резерв,<br>4 – Запуск насоса*,<br>5 – Розжиг,<br>6 – Холодный пуск,<br>7 – Сон*,<br>8 – Ступень 1,<br>9 – Ступень 2,<br>10– Ступень 3,<br>11 – Работа (мод),<br>12 – Авария,<br>13 – Нет связи |
| code_Error    | 220              | 544              | word | R           | Код состояния аварий 1                                     | **                                                                                                    |
| Av_Burn_1     | 2200             | 544.0            | bool | R           | Авария котла №1                                            | 0 – Норма,<br>1 - Авария                                                                                                    |
| Av_Burn_2     | 2201             | 544.1            | bool | R           | Авария котла №2                                            | 0 – Норма,<br>1 - Авария                                                                                                    |
| Av_Burn_3     | 2202             | 544.2            | bool | R           | Авария котла №3                                            | 0 – Норма,<br>1 - Авария                                                                                                    |
| Av_Burn_4     | 2203             | 544.3            | bool | R           | Авария котла №4                                            | 0 – Норма,<br>1 - Авария                                                                                                    |
| Av_NoWB       | 2204             | 544.4            | bool | R           | Нет доступных для работы котлов                            | 0 – Норма,<br>1 - Авария                                                                                                    |
| Av_Twd_HAL    | 2205             | 544.5            | bool | R           | Перегрев (предупреждение)                                  | 0 – Норма,<br>1 - Авария                                                                                                    |
| Av_Twd_HAL_2  | 2206             | 544.6            | bool | R           | Перегрев                                                   | 0 – Норма,<br>1 - Авария                                                                                                    |
| vi_Av3Res     | 2208             | 544.8            | bool | R           | Трехкратный перегрев                                       | 0 – Норма,<br>1 - Авария                                                                                                    |
| Av_Butt       | 220B             | 544.11           | bool | R           | Аварийная кнопка                                           | 0 – Норма,<br>1 - Авария                                                                                                    |
| code_Error    | 221              | 545              | word | R           | Код состояния аварий 2                                     | **                                                                                                    |
| Av_Twd_sens   | 2212             | 545.2            | bool | R           | Датчик температуры в подающем трубопроводе неисправен      | 0 – Норма,<br>1 - Авария                                                                                                    |
| Av_Pwd_sens   | 2214             | 545.4            | bool | R           | Датчик давления неисправен                                 | 0 – Норма,<br>1 - Авария                                                                                                    |
| Av_Pwd_HAL    | 2215             | 545.5            | bool | R           | Давление теплоносителя велико (аналоговый датчик давления) | 0 – Норма,<br>1 - Авария                                                                                                    |
| Av_Pwd_LAL    | 2216             | 545.6            | bool | R           | Давление теплоносителя мало (аналоговый датчик давления)   | 0 – Норма,<br>1 - Авария                                                                                                    |
| Av_Tao_sens   | 2217             | 545.7            | bool | R           | Неисправен датчик наружного воздуха                        | 0 – Норма,<br>1 - Авария                                                                                                    |

| Код параметра | Регистр<br>(HEX) | Регистр<br>(DEC) | Тип  | До-<br>ступ | Имя переменной                                      | Значения                 |
|---------------|------------------|------------------|------|-------------|-----------------------------------------------------|--------------------------|
| Av_Mod        | 2218             | 545.8            | bool | R           | Нет связи с модулем расширения ОК аварий            | 0 – Норма,<br>1 - Авария |
| Av_Fire       | 2219             | 545.9            | bool | R           | Сработал датчик пожара                              | 0 – Норма,<br>1 - Авария |
| Av_BreakIn    | 221A             | 545.10           | bool | R           | Сработал датчик взлома                              | 0 – Норма,<br>1 - Авария |
| Av_Pf_HAL     | 221B             | 545.11           | bool | R           | Давление газа велико                                | 0 – Норма,<br>1 - Авария |
| Av_Pf_LAL     | 221C             | 545.12           | bool | R           | Давление газа мало                                  | 0 – Норма,<br>1 - Авария |
| Av_CO         | 221D             | 545.13           | bool | R           | Сработал датчик загазованности СО                   | 0 – Норма,<br>1 - Авария |
| Av_CH         | 221E             | 545.14           | bool | R           | Сработал датчик загазованности СН                   | 0 – Норма,<br>1 - Авария |
| Av_LostConn   | 221F             | 545.15           | bool | R           | Нет связи с модулем расширения котлов               | 0 – Норма,<br>1 - Авария |
| ua_Twd        | 222              | 546              | word | RW          | Уставка температуры теплоносителя                   | 0500                     |
| ua_Twd_DZ     | 223              | 547              | real | RW          | Зона нечувствительности температуры теплоносителя   | 09                       |
| ua_Twd_LWL    | 225              | 549              | word | RW          | Нижняя рабочая граница температуры теплоносителя    | 0500                     |
| ua_Twd_HWL    | 226              | 550              | word | RW          | Верхняя рабочая граница температуры теплоносителя   | 0500                     |
| lv_Twd_cor    | 227              | 551              | word | R           | Текущая уставка температуры в подающем трубопроводе | 0500                     |
| lv_Twd_LWL    | 228              | 552              | word | R           | Текущее значение нижней рабочей границы подачи      | 0500                     |
| lv_Twd_HWL    | 229              | 553              | word | R           | Текущее значение верхней рабочей границы подачи     | 0500                     |
| ua_Twd_HAL    | 22A              | 554              | word | RW          | Опасно высокая температура теплоносителя            | 60500                    |
| ua_Twd_HAL_2  | 22B              | 555              | word | RW          | Аварийно высокая температура теплоносителя          | 60500                    |
| ut_Integ_Up   | 22C              | 556              | word | RW          | Интеграл на подключение ступени                     | 09999                    |
| ut_Integ_Dw   | 22D              | 557              | word | RW          | Интеграл на отключение ступени                      | 09999                    |
| ut_Stab_Up    | 22E              | 558              | word | RW          | Время стабилизации после подключения ступени        | 01800                    |
| ut_Stab_Dw    | 22F              | 559              | word | RW          | Время стабилизации после отключения ступени         | 01800                    |
| ua_PID_Kp     | 230              | 560              | real | RW          | ПИД Кп                                              | 09999                    |
| ua_PID_Ti     | 232              | 562              | word | RW          | ПИД Ти                                              | 09999                    |
| ua_PID_Td     | 233              | 563              | word | RW          | ПИД Тд                                              | 09999                    |
| ua_Pwd_LAL_2  | 238              | 568              | real | RW          | Минимальное рабочее (аварийное) давление            | 0100                     |
| ua_Pwd_HAL_2  | 23A              | 570              | real | RW          | Максимальное рабочее (аварийное) давление           | 0100                     |
| ua_Pwr_On     | 23D              | 573              | word | RW          | Минимальная мощность горения                        | 050                      |
| ua_Burn_Main  | 23E              | 574              | word | RW          | Номер ведущего котла                                | 14                       |
| vi_Burn_Cng   | 23F              | 575              | word | R           | Оставшееся время до смены ведущего котла, в минутах | 014400                   |

## i

ПРИМЕЧАНИЕ \* Значения параметров в определенных конфигурациях или режимах системы. \*\* В зависимости от выбранного типа датчика диапазон измерения может меняться, для температурных датчиков см. таблицу 2.1. Для датчика давления диапазон измерения зависит от заданных границ преобразования, см. таблицу 10.1.

## 13 Техническое обслуживание

Обслуживание прибора во время эксплуатации заключается в его техническом осмотре. Во время выполнения работ следует соблюдать меры безопасности из раздела 3.

Технический осмотр прибора проводится обслуживающим персоналом не реже одного раза в 6 месяцев и включает в себя выполнение следующих операций:

- очистку корпуса, клеммных колодок от пыли, грязи и посторонних предметов:
- проверку крепления на DIN-рейке;
- проверку качества подключения внешних связей.

Обнаруженные во время осмотра недостатки следует немедленно устранить.

## 14 Маркировка

На корпус прибора нанесены:

- наименование прибора;
- степень защиты корпуса по ГОСТ 14254;
- напряжение и частота питания;
- потребляемая мощность;
- класс защиты от поражения электрическим током по FOCT IEC 61131-2-2012:
- знак соответствия требованиям ТР ТС (EAC);
- страна-изготовитель;
- заводской номер прибора и год выпуска.

На потребительскую тару нанесены:

- наименование прибора;
- знак соответствия требованиям ТР ТС (EAC);
- страна-изготовитель;
- заводской номер прибора и год выпуска.

## 15 Упаковка

Упаковка прибора производится в соответствии с ГОСТ 23088-80 в потребительскую тару, выполненную из коробочного картона по FOCT 7933-89.

Упаковка прибора при пересылке почтой производится по ГОСТ 9181-74.

## 16 Комплектность

| Наименование                           | Количество |
|----------------------------------------|------------|
| Контроллер*                            | 1 шт.      |
| Руководство по эксплуатации            | 1 экз.     |
| Паспорт и Гарантийный талон            | 1 экз.     |
| Комплект клеммных соединителей         | 1 к-т      |
| * Исполнение в соответствии с заказом. |            |

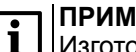

## ПРИМЕЧАНИЕ

Изготовитель оставляет за собой право внесения дополнений в комплектность прибора.

## 17 Транспортирование и хранение

Прибор должен транспортироваться в закрытом транспорте любого вида. В транспортных средствах тара должна крепиться согласно правилам, действующим на соответствующих видах транспорта.

Условия транспортирования должны соответствовать условиям 5 по ГОСТ 15150-69 при температуре окружающего воздуха от минус 25 до плюс 55 °C с соблюдением мер защиты от ударов и вибраций.

Прибор следует перевозить в транспортной таре поштучно или в контейнерах.

Условия хранения в таре на складе изготовителя и потребителя должны соответствовать условиям 1 по ГОСТ 15150-69. В воздухе не должны присутствовать агрессивные примеси.

Прибор следует хранить на стеллажах.

## 18 Гарантийные обязательства

Изготовитель гарантирует соответствие прибора требованиям ТУ при соблюдении условий эксплуатации, транспортирования, хранения и монтажа.

Гарантийный срок эксплуатации – 12 месяцев со дня продажи.

В случае выхода прибора из строя в течение гарантийного срока при соблюдении условий эксплуатации, транспортирования, хранения и монтажа предприятие-изготовитель обязуется осуществить его бесплатный ремонт или замену.

Порядок передачи прибора в ремонт содержится в паспорте и в гарантийном талоне.

## Приложение А. Настройка времени и даты

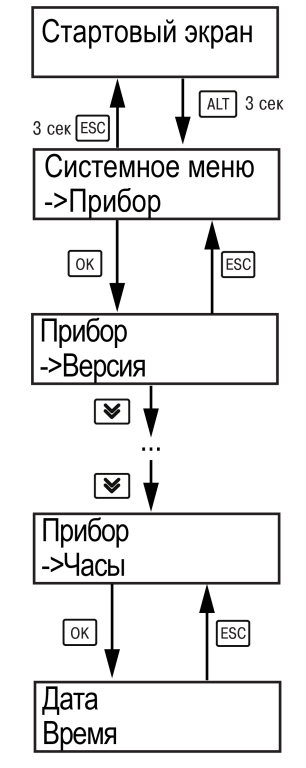

Рисунок А.1 – Схема доступа к меню настройки времени и даты

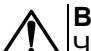

## ВНИМАНИЕ

Часы реального времени настраиваются на заводе во время изготовления прибора. Если параметры даты и времени не соответствуют действительному значению, то их следует откорректировать.

В прибор встроены энергонезависимые часы реального времени. Прибор будет поддерживать время и дату в случае отключения основного питания.

Просмотр и редактирование текущих времени и даты доступны в Системном меню.

## Приложение Б. Настройка регулятора

Для ручной настройки регулятора следует использовать режим нагрева. Настройки регулятора расположены в меню **Меню** — **Настройки** — **Регулирование** (настройка доступна, если выбран тип горелки модулируемая). В ходе наблюдений следует фиксировать значения регулируемого параметра (скорость и время подхода к уставке).

Регулятор настраивается вручную итерационным методом с оценкой процесса по наличию:

- колебаний;
- перехода графика регулируемой величины через уставку.

В случае ПИД-регулирования, зависимость выходной мощности от управляющего воздействия можно записать в виде:

$$Y_i = K_{\Pi} \cdot \left( E_i + \tau_{\mathfrak{A}} \cdot \frac{\Delta E_i}{\Delta t_{\scriptscriptstyle \mathsf{H3M}}} + \frac{\Delta t_{\scriptscriptstyle \mathsf{H3M}}}{\tau_{\scriptscriptstyle \mathsf{H}}} \sum_{j=0}^i E_i \right)$$

где

- Y<sub>i</sub> выходная мощность ПИД-регулятора;
- К<sub>п</sub> коэффициент пропорциональности;

ти – интегральная постоянная;

т<sub>д</sub> – дифференциальная постоянная;

Еі – разность между уставкой и текущим измеренным значением;

Δt<sub>изм</sub> – время дискретизации.

В зависимости от показателей, корректировку следует выполнять по следующим правилам:

- уменьшение К<sub>п</sub> способствует увеличению колебаний регулируемой величины, и амплитуда колебаний регулируемой величины может возрасти до недопустимого уровня;
- увеличение К<sub>п</sub> способствует снижению быстродействия и ухудшению быстродействия регулятора с повышением вероятности колебаний регулируемой величины;
- при завышенном **Т**<sub>и</sub> процесс подхода регулируемой величины к уставке становится односторонним даже при наличии колебаний. Быстродействие регулятора уменьшается;
- при заниженном **Т**<sub>и</sub> появляется значительный переход регулируемой величины через уставку. Но существенно ухудшается быстродействие

регулятора и повышается вероятность колебаний регулируемой величины.

Для оптимальной настройки регулятора график регулируемой величины должен иметь минимальное значение показателя ошибки регулирования (A<sub>1</sub>) при достаточной степени затухания —  $\phi = 1 - A_3 \div A_1 = 0.8...0.9$ .

Для настройки регулятора следует:

- 1. Задать заводские уставки, если значения коэффициентов были изменены.
- 2. Изменять значение **К**<sub>П</sub> (на единицы), пока значение перерегулирования не будет равно 5 °C.
- 3. Уменьшать **Т**<sub>и</sub>, пока отклонение от уставки не будет равно 2—3 °С.
- 4. Уменьшать **К**<sub>п</sub> (на единицы) до достижения недорегулирования.
- 5. Уменьшать **Т**<sub>и</sub>, пока отклонение от уставки не будет 1 °C.

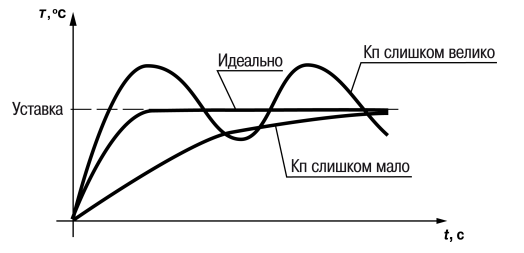

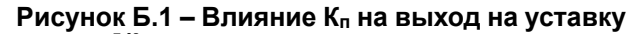

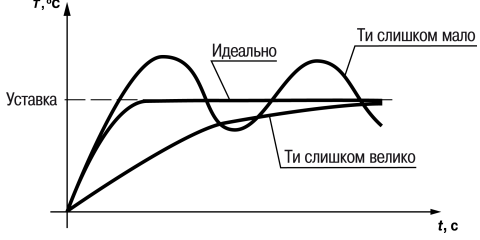

Рисунок Б.2 – Влияние Т<sub>и</sub> на выход на уставку

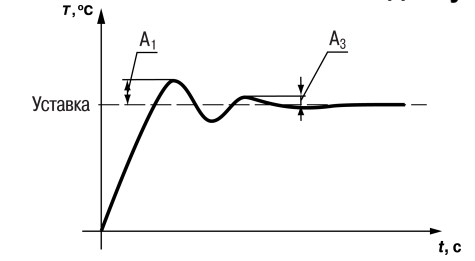

Рисунок Б.3 – Оценка ошибки регулирования

## Приложение В. Примеры подключения

Разрешающая цепь или Цепь безопасности – последовательно собранные в единую цепь любые необходимые дискретные датчики контроля исправной работы котла (разрежение в дымоходе, проток воды через котел, аварийный термостат и пр). Срабатывание одного из сигналов в цепи блокирует работу котла. Устранение причины срабатывания аварии приведет к автоматическому возврату системы в работу.

Подключение разрешающей цепи котла производится на дискретный вход «авария горелки S3». Для каскадных регуляторов КТР-121.02.20 и КТР-121.02.40 имеется возможность подключения разрешающей цепи индивидуально по каждому котлу.

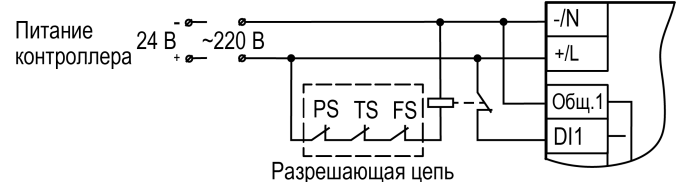

Рисунок В.1 – Пример подключения разрешающей цепи с произвольным набором аварий котла с дискретными датчиками с НЗ

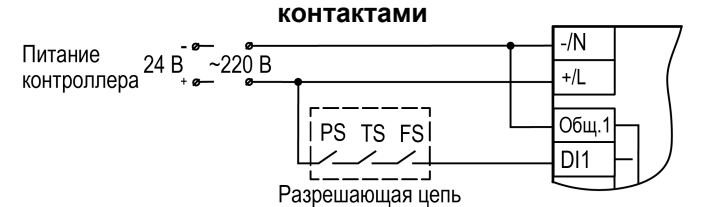

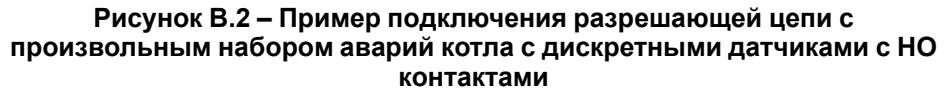

Таблица В.1 – Номера дискретных входов для подключения разрешающей цепи

| Сигналы | KTP-121.02.20                 | KTP-121.02.40                 |
|---------|-------------------------------|-------------------------------|
| KTP-121 | DI1 (котел 1) и DI3 (котел 2) | DI1 (котел 1) и DI3 (котел 2) |
| ПРМ-1   | -                             | DI1 (котел 3) и DI3 (котел 4) |

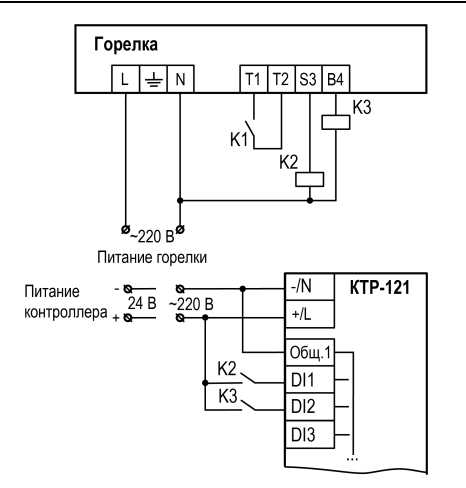

Рисунок В.3 – Пример подключения сигналов горелки к прибору

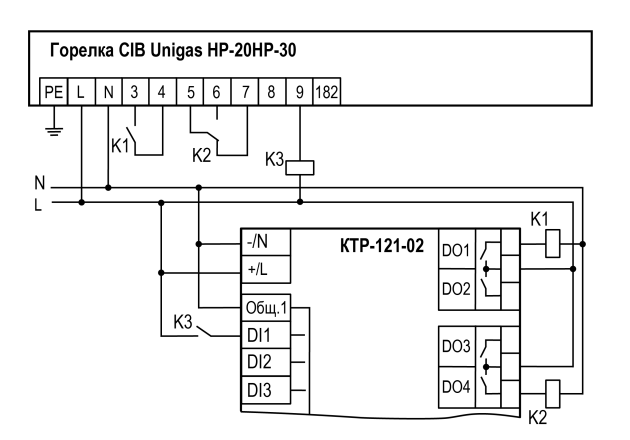

Рисунок В.4 – Пример подключения двухступенчатой горелки Weishaupt WG30 к KTP-121.02

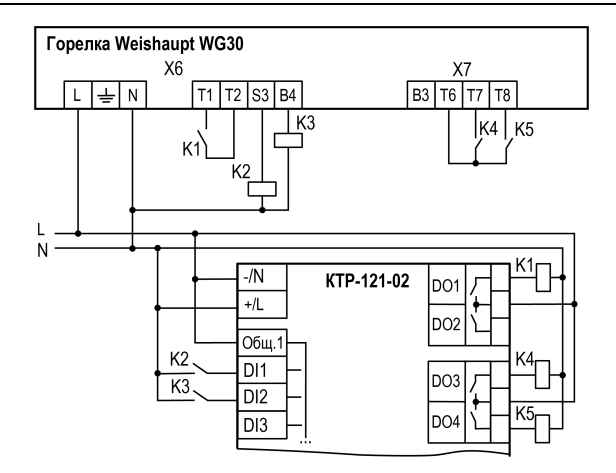

Рисунок В.5 – Пример подключения модулируемой горелки Weishaupt WG30 к KTP-121.02

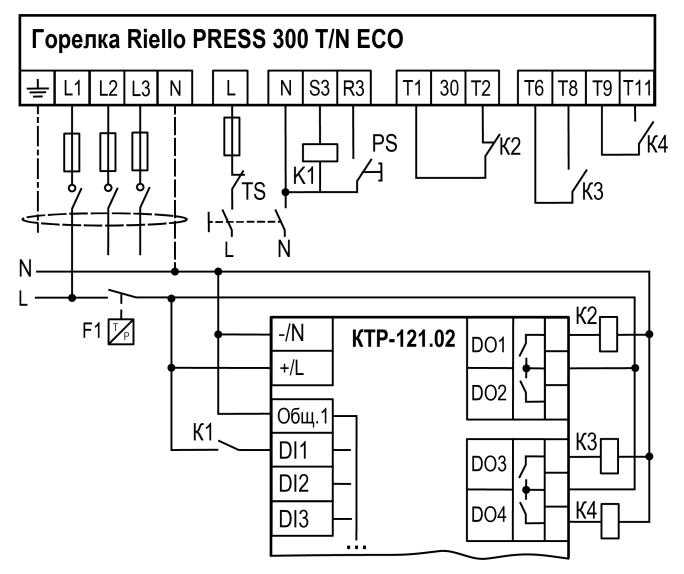

Рисунок В.6 – Пример подключения трехступенчатых горелок к КТР-121.02

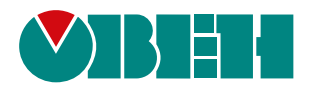

Россия, 111024, Москва, 2-я ул. Энтузиастов, д. 5, корп. 5 тел.: +7 (495) 641-11-56, факс: (495) 728-41-45 тех. поддержка 24/7: 8-800-775-63-83, support@owen.ru отдел продаж: sales@owen.ru www.owen.ru 1-RU-51860-1.32